# WorkCube Kullanıcı Eğitim Kitapçığı

[İnsan Kaynakları Yönetimi Serisi]

**E-Profil Yönetimi** 

WorkCube Kullanıcı Kitapları / İnsan Kaynakları Yönetimi – E-Profi

| İçindekiler |                                                              | Sayfa No |
|-------------|--------------------------------------------------------------|----------|
| • Çalışa    | anlar listesini görüntüleme                                  | 3        |
| •           | Liste üzerinden çalışanlar ile hızlı iletişim                | 4        |
| •           | Çalışanlar listesinde arama yapma                            | 5        |
| • Çalışa    | an kişisel bilgi yönetimi                                    | 6        |
| •           | Çalışan sistem erişim ayarları ve çalışanı sisteme eriştirme | 7        |
| •           | Çalışan fotoğrafını kaydetme                                 | 8        |
| •           | Çalışan pozisyon bilgisi ve pozisyon detaylarına erişim      | 9        |
| •           | Çalışan kişisel bilgiler kaydı                               | 10       |
| •           | Çalışan kimlik bilgileri kaydı                               | 10       |
| •           | Okul durumu - iş tecrübesi kaydı                             | 11       |
| •           | Çalışan iletişim bilgileri kaydı                             | 11       |
| •           | Çalışanın kullandığı araçlar                                 | 12       |
| •           | Çalışan ek bilgileri kaydetme                                | 13       |
| •           | Çalışan yeterliliklerini tanımlama                           | 13       |
| •           | Çalışan yakınları tanımlama                                  | 15       |
| •           | Sözleşme kaydı                                               | 16       |
| •           | Çalışan Eğitim takibi                                        | 17       |
| •           | Çalışan deneme süresi tanımlama                              | 17       |
| •           | Çalışan oryantasyon bilgisi takibi                           | 19       |
| •           | Çalışan ücret detaylarını görüntüleme                        | 20       |
| •           | Çalışan hesap ekstresini görüntüleme                         | 20       |
| •           | Çalışan sağlık ve muayene özeti                              | 21       |
| •           | Çalışan sağlık raporu kaydı                                  | 21       |
| •           | Çalışana hedef ekleme ve takip etme                          | 23       |
| •           | Çalışana izin bilgisi ekleme                                 | 26       |
| •           | Çalışanın aldığı ihtarları görüntüleme                       | 28       |
| •           | Çalışanın aldığı ödülleri görüntüleme                        | 28       |
| •           | Çalışanla ilgili belgeleri kaydetme ve görüntüleme           | 29       |
| •           | Çalışanla ilgili not kaydı                                   | 30       |
| •           | Çalışan banka hesapları kaydı                                | 31       |
| •           | Çalışan ölçme değerlendirme formlarını takip etme            | 32       |
| •           | Çalışan mail ayarlarını yapma                                | 34       |
|             | <ul> <li>Çalışan için yeni mail hesabı ekleme</li> </ul>     | 34       |
| •           | Çalışan pozisyon tarihçesi görüntüleme                       | 35       |

2

## E-Profil (Çalışan Bilgi Yönetimi)

#### Sayfa: Araçlar > İnsan Kaynakları> E-Profil

- E-Profil modülü çalışanlarla ilgili her türlü bilgiyi görmeye ve yönetmeye imkan tanır.
- E-Profil modülünün ana sayfasında aktif şirket çalışanları alfabetik olarak listelenir.

## Çalışanlar listesini görüntüleme

- Çalışanlar listesinde çalışanlar; online bilgisi, no, ad soyad, departman, ünvan, pozisyon, durum ve iletişim bilgileriyle birlikte alfabetik olarak sıralanır.
- Her bir çalışan adına tıklayarak o çalışana ait e-profil sayfasına erişilir.
- Liste sayfasının sol alt kısmında yer alan 
   Iste sayfasının sol alt kısmında yer alan 
   Iste sonundaki çalışanlar sayfalarına gitmek mümkündür.

|       | i 💽 http  | p://worknet.workcube.com/index     | .cfm?fuseaction=hr.list_hr&m     | axrows=20&page=2          |                                                        |                                        | × E             |
|-------|-----------|------------------------------------|----------------------------------|---------------------------|--------------------------------------------------------|----------------------------------------|-----------------|
| 6     | wor       | kcube                              | Workt                            | Vet : Notlar : WebHaber : | Sik Kullanilarilar : Uyarı : Online Məsaj : E-Mail : K | ur : Adres Defteri : Ayarlarım : Çıkış | : Geri : Yardır |
| ndem  | : Araçlar | : Ajanda : Proje : Uyeler : Litera | tur : Egitim : Varliklar : Forum | : Rapor : Ayarlar         |                                                        | Colt Kull                              | anilanian d     |
|       | -nesar    | C-Proni : Planana : 198 Alina      | r: butte: Performans: Orga       | inizasyon: Kapor          |                                                        | Sik Kul                                |                 |
| alışı | aniar     | Filtre :                           | Tüm Çalışanlar                   | 6.<br>19                  | Pozisyon Tipleri                                       | 🖌 Aktif 💉 20                           |                 |
| No    | l.        | Ad Soyad                           | Departman                        | Rozisyon Tipi             | Pazisyon                                               | Aşama                                  | Housim          |
| 9 100 | 020       | Hüsnü Saraç                        | Yönetim                          | Ortak                     | Yönetici Ortak                                         | Çalışıyor                              |                 |
| 🧐 EM  | P-18      | İhsan Taşer                        | İş Geliştirme                    | Uzman                     | İş Geliştirme Yöneticisi                               | Çalışıyor                              |                 |
| 9 100 | 023       | İlhan Çolak                        | Trafik                           | Görevli                   | Trafiker                                               | Çalışıyor                              | 🖂 🗂             |
| 🕑 EM  | IP-17     | İlker CANER                        | Yazılım Geliştirme               | Uzman                     | Uygulama Danışmanı                                     | Çalışıyor                              | 🖂 🖞             |
| 9     |           | Kemal Çöçelli                      | Proje Yönetimi                   | Uzman                     | WorkNet Partner                                        | Çalışıyor                              | 🖂 🖞             |
| 9 100 | 014       | Kubilay Turhan                     | Tasarım Atölyesi                 | Görevli                   | Mac Operatör                                           | Çalışıyor                              | 🖂 🖞             |
| 9 100 | 026       | Kutlu Merih                        | İş Geliştirme                    | Uzman                     | Danışman-Akademik Koordinatör                          | Çalışıyor                              |                 |
| 9 100 | 009       | Levent Zeytinci                    | Proje Yönetimi                   | Yönetici                  | Uygulama Danışmanı                                     | Çalışıyor                              | 🛛 🖞             |
| 9 100 | 015       | Mahmut Demiroğlu                   | Finans                           | Uzman                     | Finans Sorumlusu                                       | Çalışıyor                              | 🛛 🖞             |
| 8)    |           | Mevlüt Safi                        | Proje Yönetimi                   | Yönetici                  | Uygulama Danışmanı                                     | Çalışıyor                              | 🛛 🖞             |
| 9 101 | 118       | Nilay Yalçın                       | Trafik                           | Görevli                   | Ön Büro Görevlisi                                      | Çalışıyor                              | 🖂 🖞             |
| 100   | 018       | Ömer Turhan                        | Yönetim                          | Ortak                     | Yönetici Ortak                                         | Çalışıyor                              | 🛛 🖞             |
| 9 100 | 003       | Ömür Camcı                         | Yazılım Geliştirme               | Uzman                     | Java Developer                                         | Çalışıyor                              | 🖂 道             |
| 102   | 29        | Önder Kalafat                      | München Administration           | Yönetici                  | Yönetici Ortak4                                        | Çalışıyor                              | 🖂 🖞             |
| B) EM | IP-24     | Özden Öztürk                       | Proje Yönetimi                   | Asistan                   | Proje Yöneticisi Adayı                                 | Çalışıyor                              |                 |
| 9 100 | 019       | Özlem Açıkel                       | Yönetim                          | Ortak                     | Yönetici Ortak                                         | Çalışıyor                              | 🛛 🕉             |
| 100   | 025       | Satiye Ketenci                     | İçerik                           | Yönetici                  | Müşteri İlişkileri Yönetmeni                           | Çalışıyor                              | 🖂 🖞             |
| 104   | 41        | Şenol Ünal                         | Proje Yönetimi                   | Uzman                     | Uygulama Danışmanı                                     | Çalışıyor                              | 🖂 🖞             |

## Liste üzerinden çalışanlar ile hızlı iletişim

#### Çalışana Hızlı mesaj Gönderme

- Çalışanlar listesinde her bir çalışan adının başında bulunan <sup>(U)</sup> <u>ikonu:</u>
   çalışanın o anda sisteme bağlı (online) olup olmadığını gösterir.
- İkonun <sup>(()</sup> (sarı) halde olması çalışanın online olduğunu ifade eder ve üzerine tıklandığında "WorkCube Online Mesaj" ekranını açar ve ilgili çalışana online mesaj yazmaya imkan tanır.
   Online mesaj gönderme ile ilgili bilgi için bkz. WorkCube İletişim Araçları ve Genel Kullanım Esasları Kitapçığı
- İkonun 🥮 (gri) halde olması ilgili çalışanın on-line olmadığını ifade eder.

#### Çalışana email ve sms gönderme

Çalışanlar listesinde her bir çalışan adının hizasındaki,

- konuna tıklandığında çalışan emailine gönderilmek üzere Outlook / Yeni
   İleti ekranı açılır. E-Profil sayfasında e-mail adresi girilmemiş çalışanlarda bu ikon görüntülenmez.
- Mouse oku ikonu üzerine getirilip tıklamadan beklendiğinde email adresi bilgisi ok işaretinin alt tarafında görüntülenir.

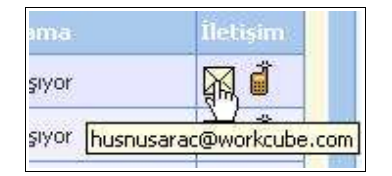

- ikonuna tıklanması halinde mobil telefon numarasına gönderilmek üzere
   "SMS Gönder" ekranı açılır. E-Profil sayfasında mobil telefon numarası kaydedilmemiş çalışanlarda bu ikon görüntülenmez.
- Mouse oku di ikonu üzerine getirilip tıklamadan beklendiğinde mobil telefon no'su ok işaretinin alt tarafında görüntülenir.

| × 🐔           |
|---------------|
| (505) 3334455 |

## **Çalışanlar Listesinde Arama Yapma**

Çalışanlar listesinin üst kısmında yer alan filtre yazısının yanındaki alanlara değer veya değerler girilerek çalışan araması yapılabilir. Arama yapmak için aşağıda belirtilen alanlara değer girip ikonuna tıklayın.

| Filtre : |            | Tüm Çalışanlar                             | 🖉 Pozisyon Tipleri 🛛 💉 | Aktif 🔽 20 📘 |
|----------|------------|--------------------------------------------|------------------------|--------------|
|          | Depart     | Tüm Çalışanlar<br>Departmanlar             |                        | Asama        |
|          | Yönetim    | Fora / Finans<br>Fora / İçerik             | tak                    | Çalışıyor    |
|          | İş Gelişti | Fora / Iş Geliştirme<br>Fora / Merkez Depo | e Yöneticisi           | Çalışıyor    |
|          | Trafik     | Fora / Müşteri İlişkileri                  |                        | Çalışıyor    |

 <u>1. Boş Alan:</u>Çalışan ad ve soyadları arasından hece ve kelime araması yapmaya imkan tanır. Arama yapacağınız harf, hece veya kelimeyi yazın.

Bu alan ayrıca sicil nosuna göre çalışan araması yapmak için de kullanılır. Arama yapacağınız sicil numarasını bu alana yazabilirsiniz.

- <u>Tüm Çalışanlar alanı:</u> Departmanlara göre çalışanları görüntülemeyi sağlar. Alan üzerine tıklayarak listeden ilgili departmanı seçin. Burada seçim yapmamanız halinde tüm şirket çalışanları listelenir.
- **Pozisyon Tipleri:** Pozisyon tiplerine göre çalışanları görüntülemeyi sağlar. Alan üzerine tıklayarak listeden ilgili pozisyon tipini seçin.
- <u>Aktif alanı:</u> Aktif çalışanların, pasif çalışanların veya tüm çalışanların gösterilmesini sağlar. Çalışanlar listesi ilk açıldığında daima aktif çalışanları görüntüler. Sadece aktif çalışanları görüntülemek istiyorsanız bu alana dokunmayın. Pasif çalışanları veya tüm çalışan kayıtlarını görüntülemek istiyorsanız listeden ilgili kelimeyi seçin.
- Son Alan: Bu alan arama sonuçlarının bir sayfada en fazla kaç adet gösterileceğini belirtir. Bir sayfada görüntülemek istediğiniz arama sonucu adetini buraya yazınız. Bu alana hiç dokunmazsanız arama sonuçları 20'şerli gruplar halinde ekrana gelecektir.

## <u>Not:</u> Birden fazla alana değer girip arama yapmanız halinde bu değerlerin birarada karşılandığı arama sonuçları ekrana gelecektir.

## Çalışan kişisel bilgi yönetimi

- Çalışanlara ait e-profil sayfası, kayıtlı çalışan bilgilerini görmek ve güncellemek, çalışana hedef vermek, çalışana izin vermek, belge eklemek, not eklemek, çalışan ücret bilgilerine ulaşmak, çalışan mail ayarlarını yapmak v.b. amaçlar için kullanılır.
- Çalışanlarla ilgili tüm bilgilerin tek merkezde toplanmasını, takip edilmesini ve yönetilmesini sağlar.
- Çalışanlar listesinden herhangi bir çalışan adına tıklandığında o çalışana ait e-profil sayfasına ulaşılır.

| DEMO. WORKCI         | JBE.COM - Micr       | osoft Internet      | Explorer                |                         | _                    |              |                          | - B 🛛                                 |
|----------------------|----------------------|---------------------|-------------------------|-------------------------|----------------------|--------------|--------------------------|---------------------------------------|
| File Edit View       | Favorites Too        | ls Help             |                         |                         |                      |              |                          |                                       |
| work                 | cube                 | las tasata di       | W                       | 'orkNet : Notlar : WebH |                      |              |                          | i : Ayərlarım : Çikış : Geri : Yardım |
| Gundem : Aragar : A  | njanda ; Proje ; Uye | ier : Literatur : E | jicim ; variikiar ; Por | rum : Rapor : Ayarlar   |                      |              |                          |                                       |
| ik E-nesap :         | C-Proni : Planiama   | ; işe Alma ; buti   | e : Perrormans : (      | Jrganizasyon : Rapor    |                      |              |                          |                                       |
| Ali Örnek            |                      |                     |                         |                         |                      | × (II) 8 \$  | 💐 🔛 🍫 🥅 🦠 😁              |                                       |
| Çalışan No           | EP-12                |                     | Aşama                   | 🗹 Aktif                 |                      |              | Fotograf                 |                                       |
| Ad                   | Ali                  |                     | Pozisyon                | İK Müdürü               |                      |              |                          |                                       |
| Soyad                | Örnek                |                     | Departman               | İΚ                      |                      |              |                          |                                       |
| Kullanıcı Adı        | ali                  |                     | E-Mail                  | ikm@mail.com            |                      |              | 0                        | 30                                    |
| Şifre (key sensitive | )                    |                     | Instant Mesaj           | ICQ 💌 23451             |                      |              |                          | Sed 1                                 |
| Dil                  | Türkçe               | ~                   | Direkt Tel              | 212 354469              | 90                   |              |                          |                                       |
| Tasarım              | Simple               | ~                   | Dahili Tel              | 1430                    |                      |              |                          | Resmi Düzenle                         |
| Cinsiyet             | 📀 Erkek 🔘 E          | ayan 🛛              | Mobil Tel               | 532 💉 789341            | 5                    |              |                          | TCOSINI DIZECTIC                      |
| Özel Kod             |                      |                     |                         |                         |                      |              | Hedefler                 | H                                     |
| IP Kontrol           | 🔲 Yapılsın           |                     | Fotoğraf                |                         | Browse               |              | Müşteri Ziyareti         |                                       |
| IP Adresi            |                      |                     | Fotoğrafi Sil           | 🔲 Evet                  |                      |              | İzinler                  |                                       |
| Bilgisayar Adı       |                      |                     | Gruba Giriş             | 02/09/2003              | 19                   |              | Yıllık İzin ( Onay       | Bekliyor )                            |
| Time Zone            | (GMT+02:00) A        | thens, Istanbul, I  | Minsk                   | *                       |                      |              | Hastalik Izni ( Or       | hay Bekliyor )                        |
| Kayıt : Abdullah     | Göker 01/09/20       | 003 16:08           | Sisteme Son             | Giriş 29/03/2004 (1     | 15:30) - 193.192.99. | 2            | Intarlar                 |                                       |
| Güncelleyen : Al     | odullah Göker 10     | /12/2003 00:4       | 5                       | (                       |                      |              | İşe Geç Kalma            | 31/07/2003                            |
|                      | DEMO. WORK           | CUBE.COM - N        | licrosoft Interr        | net Explorer            |                      |              | Ödöller                  |                                       |
|                      | Kimlik Bilgi         | leri                |                         |                         |                      |              | Hizmet Ödülü             |                                       |
|                      | Cüzdan Seri/ No      | KT 12               | 32341                   | TC Kimlik No            | 314159265            |              | Belgeler                 | Ea                                    |
|                      | Baba Adı             | Osman               |                         | Ana Adi                 | Gülden               |              | Employee Portal          | (Broşür)                              |
|                      | Doğum Tarihi         | 02/09/1950          | •                       | 9 Dini                  | Íslam                |              | Francisky                | 1                                     |
|                      | Doğum Yeri           | Istanbul            |                         | Kan Grubu               | A Rh+                | 2            | Kotar<br>Kasında Sözlərm | ecini Venilemek İctedi                |
|                      |                      | 1                   |                         | Henel Kle               |                      |              | Kasimua pozleşm          | Committee methodek 15080              |
| 🛃 start 🌖            | 🕑 😒 🗵 🥻              | WORKNET             | EP.WORK                 | . 💽 Windows             | insan_kay            | 🗐 Inbox - Ou | . 🖉 DEMO.WO              | 🛛 🚈 DEMO.WO 🛛 📢 🥵 15:15               |

 Çalışan E-profil Sayfası, "Çalışan Kaydetme" sayfasındaki tüm alanları kapsar ve bu sayfadan girilen tüm bilgileri ekrana getirir. Bu alanlar üzerinde değişiklik yapmaya imkan tanır. Pozisyon ve Departman hariç E-profil sayfasının sol bölümündeki tüm alanların bilgileri ve kullanımı hakkında bilgi için bkz. İŞE ALMA YÖNETİMİ KİTAPÇIĞI – YENİ ÇALIŞAN KAYDETME

- E-Profil ekranında ek olarak <u>"Gruba Giriş"</u> alanı yer alır. Bu alan özellikle grup şirketlerinde, bir çalışanaın gruba ilk giriş tarihini kaydetmek için kullanılır. Çalışan farklı grup şirketlerinde çalışsa dahi kıdem tazminatı bu tarihten itibaren hesaplattırılabilir.
- Özel Kod alanı: kurumunuz tarafından geliştirilen bir kodlama modeli üzerinden, organizasyon planlamasında, bordro ve bildirgelerde farklı kurgulamalar yapmak üzere kullanılabilen bir alandır. Bu kurgulamalara göre farklı raporlamalar oluşturulabilmektedir.

<u>Örn.</u> Bildirgesi asgari ücret üzerinden düzenlenen ve asgari ücretten düzenlenmeyen çalışanları bu alanı kullanarak birbirinden ayırmak mümkündür.

**ÖNEMLİ:** Özel kod (Hiyerarşi) alanı her bir şube, departman ve pozisyon detayında da mevcuttur. Doğru raporlamalar alabilmek için kodlama modelinin belli bir sistematik dahilinde geliştirilmesi gerekir. Özel kod alanının kullanımı ve kodlama modeli hakkında bilgi için lütfen WorkCube Danışmanları ile temasa geçiniz.

#### Çalışan sistem erişim ayarları ve çalışanı sisteme eriştirme

- E-profil ekranındaki Kullanıcı Adı, Şifre, Dil, Tasarım, IP Kontrol, IP Adresi,
   Bilgisayar Adı ve Time Zone alanları çalışanın sistem erişimi ile ilgili alanlardır.
- Bu alanların fonksiyonları ve kullanımları İşe Alma yönetimi Kitapçığında yer alan - "Yeni Çalışan kaydetme" başlıklı konuda anlatılmıştır.
- Çalışanların sistem erişim yetkileri pozisyonlar üzerinden belirlenir.
- Herhangi bir pozisyona atanmamış bir çalışanın sisteme eriştirilmesi mümkün olmaz.
- Kullanıcı adı ve şifresi kaydedilmeyen bir çalışanın sisteme erişmesi mümkün olmaz.
- Bir çalışanın sisteme erişmesi için bağlı olduğu şubenin, departmanın, pozisyonun ve e-profil sayfasının aktif (aktif kutcuğunun işaretli) olması gerekir.

## Eğer çalışanın sisteme erişiminde sorun yaşıyorsanız lütfen aşağıdaki konuları tek tek gözden geçiriniz.

- 1. Kullanıcı adı ve şifresi doğru mu? (şifrelerin keys sensitive olduğunu unutmayınız.)
- 2. Çalışanın bağlı bulunduğu şube aktif mi?
- 3. Şubenin SSK bilgileri kaydedilmiş mi?
- 4. Çalışanın bağlı bulunduğu departman aktif mi?
- 5. Çalışan bir pozisyona atanmış mı?
- 6. Çalışanın bağlı olduğu pozisyon aktif mi?
- 7. Çalışan aktif mi?
- 8. IP kontrolü yapılıyor mu?
- 9. Bağlandığı bilgisayarın IP adresi doğru mu?
- 10.Çalışan bilgisayar kontrolü yapılıyor mu?
- 11.Çalışan, e-profil sayfasında adı kayıtlı bilgisayardan başka bir bilgisayarı mı kullanıyor?

Eğer tüm bunlar olduğu halde çalışan hala sisteme erişemiyorsa, çalışanın şifresinin değiştirin ve yeni şifreyle eriştirmeyi deneyin.

## Çalışan fotoğrafını kaydetme

Çalışan detay sayfasına çalışan fotoğrafı eklenebilir, güncellenebilir veya silinebilir.

**Fotoğraf Eklemek İçin:** Çalışan fotoğrafını eklemek için Fotoğraf alanının yanındaki "Browse" butonuna tıklayın. Dosya ekle ekranından çalışan fotoğrafını bulup "Aç/Open"a tıklayın.

**Not:** Buraya eklenecek fotoğrafların 72 pixel çözünürlükte ve .jpg,.gif uzantılı olması gerekmektedir.

**Fotoğrafı Silmek İçin:** Fotoğraf ekli sayfadan fotoğrafı silmek için, sayfanın sol tarafındaki "Fotoğraf Sil" yazısının karşısındaki "Evet" kutucuğunu seçili duruma getirin ve "Kaydet" butonuna tıklayın. Çalışanın fotoğrafı silinecektir. Bu işlemden sonra yukarıdaki işlemleri tekrarlayarak sayfaya yeniden fotoğraf ekleyebilirsiniz.

## Çalışan pozisyon bilgisi ve pozisyon detaylarına erişim.

- İşe alınan her bir çalışan mutlaka bir pozisyona atanmalıdır.
- Bir çalışan sadece bir pozisyona atanabilir.
- Çalışanın atandığı pozisyon adı detay sayfada bu başlığın karşısında linki ile birlikte görüntülenir. Eğer bu alan boş ise çalışan henüz bir pozisyona atanmamış demektir.
- Departman alanı seçilen pozisyonun bağlı olduğu departmana göre, sistem tarafından otomatik görüntülenir.

#### Çalışanı Bir Pozisyona Atamak İçin:

- Öncelikle eğer sistemde kayıtlı değilse çalışan için "Planlama" modülünden bir pozisyon kaydı yapılmalıdır.
- Çalışan ancak boş bir pozisyona atanabilir.
- Eğer dolu bir pozisyona atanacaksa öncelikle o pozsiyondaki çalışan adının Pozisyon detay sayfasındaki "Çalışan" alanından silinip güncelleme yapılarak pozisyon boşaltılmalı sonra da yeni atama yapılacak çalışanın adı "Pozisyon Çalışanı" alanının yanındaki işaretine tıklayarak seçilmelidir. Bu konu hakkında bilgi için bkz. İK PLANLAMA KİTAPÇIĞI – YENİ POZİSYON TANIMLAMA
- Seçtiğiniz pozisyon adı "Çalışan e-profil" sayfasındaki "Pozisyon" yazısının karşısında linki ile birlikte görüntülenir.
- Çalışan bir pozisyona atanmış olur ve sistem üzerindeki tüm yetkileri bu pozisyon üzerinden yönetilir.
- Pozisyon adına tıklamanız halinde çalışanın bulunduğu pozisyonun detay sayfasını görebilirsiniz.

#### Çalışanın Pozisyonunu Değiştirmek İçin:

- Sanki çalışanı ilk kez bir pozisyona atıyormuş gibi yukarıdaki işlemleri yapın.
- Çalışan adını seçtiğinizde karşınıza "Bu çalışanın zaten bir pozisyonu var. İptal edilsin mi?" mesajı çıkacaktır.
- Bu iletide "Tamam" butonuna tıklamanız halinde çalışan yeni bir pozisyona atanmış olur ve eski pozisyonu boşalır.
- Çalışan detay sayfada yani pozisyon adı görüntülenir ve çalışanın sisteme giriş yetkileri yeni pozisyonun yetkilerine göre yeniden düzenlenir.

## Çalışan kişisel bilgiler kaydı

• Çalışan kişisel bilgilerini eklemek veya güncellemek için sayfanın sağ üst

kısmında bulunan 👎 ikonuna tıklayın.

- Karşınıza gelecek ekranda ilgili alanlara çalışan kişisel bilgilerini girin veya uygun seçimleri yapın.
- "Kaydet" butonuna tıklayın.

| Kişisel Bilg                      | ller                                    |                           |               |       |
|-----------------------------------|-----------------------------------------|---------------------------|---------------|-------|
| Özürlü                            | 🔿 Evet 💿 Hayır                          | Ek Kart No                | Sürücü Belg 💙 | 08846 |
| Hüküm Giydi Mi?                   | 🔘 Evet 💿 Hayır                          | Ehliyet Tip / Yıl         | B 🗸           | 1998  |
|                                   |                                         | Ehliyet No                | <u> </u>      |       |
| Terör Mağdurumu                   |                                         |                           |               |       |
| 🔘 Evet 💿 Hay                      | er.                                     |                           |               |       |
| Askerlik                          |                                         |                           |               |       |
| O Yapmadi 🤇                       | 🕑 Yapti 🔿 Muaf 🔿 Ya                     | abancı () Tecilli         |               |       |
| 6 aydan fazla hüki                | im giydi mi ?                           |                           |               |       |
| 🔘 Evet 💿 Hay                      | ar                                      |                           |               |       |
| Bir suç zannıyla tul              | tuklandınız mi veya mahkumiyet          | tiniz oldu mu ?           |               |       |
| 🔘 Evet 💿 Hay                      | (Ir                                     |                           |               |       |
| Devam eden bir ha                 | ıstalığınız veya bedeni sorunun         | uz var mı ? Varsa nedir ? |               |       |
| O Evet 💿 Hay                      | dir.                                    |                           |               |       |
| 1                                 |                                         |                           |               |       |
|                                   | TY .                                    |                           |               |       |
|                                   | 222 37                                  | 2                         |               |       |
| Devam eden bir da                 | avanız var mı ? Varsa açıklayınız       | :7                        |               |       |
| Devam eden bir da<br>O Evet ⓒ Hay | avanız var mı ? Varsa açıklayınız<br>4r | :7                        |               |       |
| Devam eden bir da<br>O Evet 💿 Hay | avanız var mı ? Varsa açıklayınız<br>nr | • ?                       |               |       |
| Devam eden bir da<br>O Evet 💿 Hay | avanız var mı ? Varsa açıklayınız<br>nr | .7                        |               |       |

## Çalışan kimlik bilgileri kaydı

Çalışan kimlik bilgilerini eklemek veya güncellemek için sayfanın sağ üst

kısmında bulunan 🔯 ikonuna tıklayın.

- Karşınıza gelecek ekranda ilgili alanlara çalışan kimlik bilgilerini kaydedin veya gerekli değişiklikleri yapın.
- "Kaydet" butonuna tıklayın.

**Not:** Bu ekrandaki alanlar Nüfus Cüzdanındaki bilgilerle aynıdır.

## Okul durumu - iş tecrübesi kaydı

Çalışan eğitim/deneyim bilgilerini eklemek veya güncellemek için sayfanın sağ

üst kısmında bulunan <sup>5</sup> ikonuna tıklayın.

- Karşınıza gelecek ekrandan ilgili alanlara çalışan eğitim, yabancı dil, kurs/sertifika ve deneyim bilgilerini girin veya uygun seçimleri yapın.
- "Kaydet" butonuna tıklayın.

| Eğitim Dene           | eyim                                                        |                         |                    |                                  |                           |           |    |
|-----------------------|-------------------------------------------------------------|-------------------------|--------------------|----------------------------------|---------------------------|-----------|----|
|                       | Okul Adı / Mezuniyet                                        | Yılı                    |                    |                                  |                           |           |    |
| İlkokul               | Zübeyde Hanım İlkokulu                                      | 1979                    | ]                  | Dil 1                            | İngilizce                 | İleri     | ~  |
| Ortaokul              | Fevzi paşa Ortaokulu                                        | 1982                    | ]                  | Dil 2                            | Almanca                   | Orta      | ~  |
| Lise                  | Deneme Lise                                                 | 1985                    | ]                  |                                  |                           |           |    |
|                       |                                                             |                         |                    |                                  |                           |           |    |
| Üniversite            | İstanbul Üniv.                                              | 1990                    | ]                  | Şehir                            | İstanbul                  |           |    |
| Fakülte               | İşletme                                                     |                         | ]                  | Bölüm                            | İngilizce İşlet           | me        |    |
|                       |                                                             |                         |                    |                                  |                           |           |    |
| Yüksek Lisans         | BÜ                                                          | 1995                    | ]                  | Bölüm                            | MBA                       |           |    |
| En Son Bitirilen Okul | Boğaziçi Üniversitesi                                       | *                       | ]                  |                                  |                           |           |    |
| Kurs-Sertifika        |                                                             |                         |                    |                                  |                           |           |    |
| Konu                  | Dış Ticaret Uygulamaları                                    |                         |                    |                                  |                           |           |    |
| Konu                  | AB Ekonomik Entegrasyor                                     | n Progra                |                    |                                  |                           |           |    |
| Konu                  | İnsan Kaynakları Yönetimi                                   | (                       |                    |                                  |                           |           |    |
| Tecrübe 1             |                                                             |                         |                    |                                  |                           |           |    |
| Şirket                | Global Lojistik                                             |                         |                    | Pozisyon                         | Operasyon Bir             | im Müdürü | ]  |
| Başlangıç             | 03/04/2000                                                  |                         | 19                 | Bitiş                            | 03/02/2004                |           | 19 |
| Açıklama              | Şirkete ilk giriş pozisyonu i<br>departmanlarda çalıştıktar | müşteri il<br>n sonra b | işkileri<br>bu poz | departmanınd<br>isyona getirildi | la uzmanlık idi. Fa<br>m. | rkli 🦉    |    |
|                       |                                                             |                         |                    |                                  |                           |           |    |
| Tecrübe 2             |                                                             | N                       |                    |                                  |                           |           |    |

## <u>Çalışan iletişim bilgileri kaydı</u>

- Çalışan iletişim bilgilerini eklemek veya güncellemek için sayfanın sağ üst kısmında bulunan ikonuna tıklayın.
- Karşınıza gelecek ekrandan ilgili alanlara çalışan, çalışan hakkında iletişim kurulacak kişi veya kişiler ve çalışan raferanslarının iletişim bilgilerini kaydedin.

**Not:** Telefon numaralarını yazarken rakamlar arasında boşluk veya herhangi bir işaret olmamasına dikkat edin.

• "Kaydet" butonuna tıklayın.

| 🗿 EP.WOR   | KCUBE -          | Microsoft Interne       | t Explorer |                       |  |
|------------|------------------|-------------------------|------------|-----------------------|--|
| iletişim   | -Refer           | ans                     |            |                       |  |
| Ev Tel     | 216              | 334                     |            |                       |  |
| Ev Adresi  | Yen Ma<br>No.15/ | halle Çm Sokak 🧧<br>9 I |            |                       |  |
| Posta Kod  | 34554            |                         | Bölge      | Kozyatağı             |  |
| Şehir      | İstanbı          | l                       | Ülke       | Türkiye               |  |
| Bağlantı K | urulaca          | k Kişi                  |            |                       |  |
| Ad Soyad   | Nazlı K          | ozuk                    | Yakınlık   | Eşi                   |  |
| Tel        | 532              | 2245454                 | E-Mail     | nkozuk@hotmail.com    |  |
| Bağlantı K | urulaca          | k Kişi                  |            |                       |  |
| Ad Soyad   | Bekir K          | ozuk                    | Yakınlık   | Kardeşi               |  |
| Tel        | 555              | 6656656                 | E-Mail     | bekir@yahoo.com       |  |
| Referans   |                  |                         |            |                       |  |
| Ad Soyad   | Niyazi '         | Taşdelen                |            |                       |  |
| Şirket     | Global           | Lojistik Ltd.           | Pozisyon   | Genel Müdür           |  |
| Tel        | 212              | 3322112                 | E-Mail     | niyazit@global.gen.tr |  |
| Referans   |                  |                         |            |                       |  |
| Ad Soyad   |                  |                         |            |                       |  |

### Çalışanın kullandığı araçlar

• Çalışanın kullandığı araçlar hakkında bilgi eklemek veya güncellemek için

sayfanın sağ üst kısmında bulunan 郑 ikonuna tıklayın.

- Karşınıza gelecek ekranda çalışanın kullandığı bilgisayar programı, ofis ekipmanı v.b. tüm araç isimlerini ayrı ayrı alanlara yazıp, yanındaki listeden bilgi seviyesini seçin.
- "Kaydet" butonuna tıklayın.

| crosoft Office              | İleri                     | ~ |
|-----------------------------|---------------------------|---|
| sual Basic                  | İleri                     | ~ |
| 5P                          | İleri                     | ~ |
| stem Bilgisi                | İleri                     | * |
| va                          | Orta                      | ~ |
| oldFusion                   | Başlangıç                 | ~ |
| <sup>F</sup> is ekipmanları | Orta                      | ~ |
| nux                         | Orta                      | ~ |
|                             | Başlanqıç                 | ~ |
|                             | Orta<br>Îleri<br>Akademik |   |
|                             | Başlangıç                 | ~ |

## Çalışan ek bilgilerini kaydetme

- Çalışan e-profil sayfasından o çalışan ile ilgili ek bilgi kaydı yapılabilir.
- Ek bilgi kaydı **"Ayarlar"** modülünde çalışanlar için kullanılmak üzere parametrik olarak hazırlanan **ek bilgi formu** üzerinden yapılır. Yani çalışanlar hakkında hangi ek bilgileri kaydetmek istiyorsanız ek bilgi formunu buna göre ayarlayabilirsiniz.

**Not:** Ek bilgi formu oluşturmak ve güncellemek sadece yetkilendirilmiş kullanıcılar tarafından yapılır.

#### Ek bilgi kaydı yapmak, kaydedilenleri okumak veya güncelleme

**yapmak için** e-profil sayfasının sağ üst kısmında bulunan **i ikonuna** tıklayın. Karşınıza gelen formda alanlara ilgili bilgileri girdikten veya bilgileri değiştirdikten sonra **"Kaydet"** butonuna basın.

| 20<br>Çalışan Ek Bilç     | jiler                                                             |                          |                                 |   |
|---------------------------|-------------------------------------------------------------------|--------------------------|---------------------------------|---|
| Gömlek Bedeni             | L                                                                 | Üye Olduğu Dernekler     | GYÍAD, TBD                      | ] |
| Ayakkabi No               | 43                                                                | Diğer Özel İlgi Alanları | Balık Tutmak ve Fotoğraf Çekmek |   |
| Arabası var mı?           | Evet - Honda Accord 2001                                          |                          |                                 |   |
| Evi Kendisinin mi?        | Evet                                                              |                          |                                 |   |
| Sevdiği Müzik Türleri     | Caz, Blues, Türkçe Pop                                            |                          |                                 |   |
| Yaptığı / Sevdiği Sporlar | Futbol, Tenis, Basketbol                                          |                          |                                 |   |
| Tuttuğu Takım             | Galatasaray                                                       |                          |                                 |   |
| Kişilik Özellikleri       | Sevecen, kolay iletişim<br>kurabilen, ekip çalışmasına<br>yatkın. |                          |                                 |   |
|                           |                                                                   |                          | Krydet Vazgeç                   | ) |

## Çalışan yeterliliklerini tanımlama

- Her bir çalışanın e-profil sayfasından o çalışana ait yeterlilikler tanımlanabilir.
- Sistem burada kaydedilen yeterlilik oranlarını pozisyonların yeterlilik tanımları ile karşılaştırarak, pozisyon yeterliliklerine uygun çalışan seçmenize yardımcı olur.

Pozisyon yeterliliklerinin tanımlanması ve yeterliliklere uygun çalışanların görüntülenmesi hakkında yardım için **bkz. İK PLANLAMA KİTAPÇIĞI** 

#### Pozisyon Yönetimi bölümü

 Özellikle boşalan pozisyonlar için iç atama yapmak açısından bu fonksiyon büyük öneme sahiptir.

#### Çalışan yeterliliklerini tanımlamak için

• Çalışana ait e-profil sayfasının sağ üst kısmında bulunan 🇮 ikonuna tıklayın.

| Yeterlilik Formu                           |    |                                            |
|--------------------------------------------|----|--------------------------------------------|
| Ad Soyad : Bekir Kozuk<br>Pozisyon : Uzman |    | EP. WORKCUBE - Microsoft Internet Explorer |
| Yeterlilik                                 | _  | Ingilizce                                  |
| Yeterlilik Tipi 🛛 Oran                     | 4F | Liderlik vasfi                             |
|                                            |    | Vurt dışı deneyim                          |
|                                            |    | Entellektüel bilgi                         |
|                                            |    | Kişisel İletişim                           |
|                                            |    | Dış görünüm                                |
|                                            |    | Düzgün konuşma ve diksiyon                 |
|                                            |    | Giyim tarzi                                |
|                                            |    | Ekip çalışmasına yatkınlık                 |
|                                            |    | Fiziksel performans                        |

- Karşınıza gelen ekrandaki 🕀 işaretine tıklayın.
- Yeterlilik tanımları ekranı açılacaktır.
- Bu ekrandan çalışan için hangi yeterlilikleri tanımlayacaksanız başındaki kutucuğu işaretleyin.
- "Kaydet" butonuna tıklayın.

**Not:** Burada gördüğünüz yeterlilik tanımları Planlama modülündeki "Yeterlilik Tanımları" bölümünde tanımlanmıştır. Bu konu hakkında ayrıntılı bilgi için

#### bkz. İK PLANLAMA KİTAPÇIĞI - Yeterlilik Tanımlarının Yapılması

• Seçtiğiniz yeterlilik ifadeleri "Yeterlilik Formu"nda görüntülenecektir.

| Ad Sovad : Epgin Kavas     |      |   |
|----------------------------|------|---|
| Yeterlilik                 |      |   |
| Yeterlilik Tipi            | Oran | ⊞ |
| İngilizce                  | 90   |   |
| Liderlik vasfi             | 90   |   |
| Yurt dışı deneyim          | 100  |   |
| Entellektüel bilgi         | 90   | Ξ |
| Kişisel İletişim           | 100  |   |
| Dış görünüm                | 100  | Ξ |
| Düzgün konuşma ve diksiyon | 90   |   |
| Giyim tarzı                | 100  |   |
| Ekip çalışmasına yatkınlık | 90   | Ξ |
| Fiziksel performans        | 100  |   |

- Her bir yeterlilik ifadesinin yanındaki alana, o çalışana ait yeterlilik oranlarını yazın.
- "Kaydet" butonuna tıklayın.

ÖNEMLİ: Yeterlilik oranları kullanılmadan önce İnsan kaynakları planlamacıları bir değerlendirme modeli benimsemek durumundadırlar. Kimi şirketler puanlamalarını 100'lük sistem üzerinden (% oranları şeklinde) yaparken , diğer bir kurum 10'luk değerlendirme sistemini kullanabilir. Burada önemli olan tüm yeterlilik seviyelerinin sayısal olarak ve bir bütünlük içerisinde girilmesidir. Önemli olan tüm oranların aynı bütünlükle çalışan ve pozisyon detaylarındaki yeterliliklerinde kullanılmasıdır.

Örnek %'lik Değerlendirme: İngilizce yeterliliğinde ingilizcesi çok iyi olan bir çalışan için 100 yazılırken, ingilizcesi hiç olmayan için 1, orta seviyede olan için 50 yazılabilir. İyi seviyede olan için 70 yazılabilir. Bu oranlar tamamen kurumlara özel olarak belirlenebilir.

#### Çalışan yakınları tanımlama

- E-Profil sayfasından çalışanın yakınları ile ilgili bilgiler tanımlanabilir.
- Burada kaydedilen bilgiler e-hesap modülünde yakınlar için yapılan işlem ve belgelendirmelerde de kullanılır.

#### Çalışan Yakını Eklemek İçin:

- Çalışana ait e-profil sayfasının sağ üst kısmında bulunan <sup>®</sup> ikonuna tıklayın.
- "Çalışan yakını ekle" ekranı açılacaktır.
- Bu ekranda bilgisini kaydedeceğiniz çalışan yakınının ad, soyad, yakınlık derecesi, doğum tarihi, doğum yeri, eğitim durumu, ve eğer varsa meslek, şirket ve pozsiyon bilgilerini kaydedin.
   <u>Not:</u> (\*) işareti bulunan alanlar çalışan yakını ile ilgili doldurulması zorunlu alanlardır.
- Eğer eklediğiniz çalışan yakını halen okumakta ise "Okuyor" kutucuğunu işaretli duruma getirin.

**ÖNEMLİ:** Eğitim gören yakın bilgisi E-Hesap modülünde kullanılmaktadır. O yüzden okuyan bir çalışan yakını eklerken bu kutucuğu işaretlemeyi unutmayın.

- "Kaydet" butonuna tıklayın.
- Eklediğiniz çalışan bilgisi ekranın alt kısmında görüntülenecek ve ekran yeni kayıt yapmaya uygun konuma gelecektir.
- Eklediğiniz çalışan yakını bilgisinde güncelleme yapmak veya çalışan yakını bilgisini silmek için ilgili kişi adının hizasındaki II ikonuna tıklayın.

| 🗿 EP. WORKC       | UBE - Microsoft I | nternet Explo  | rer        |           |           |               |                                 |            | × |
|-------------------|-------------------|----------------|------------|-----------|-----------|---------------|---------------------------------|------------|---|
| 20<br>Çalışan Y   | akını Güncelle    | e              |            |           |           |               |                                 |            | 4 |
| Ad *              | Nihal             |                |            |           |           |               |                                 |            |   |
| Soyad *           | Kozuk             |                |            |           |           |               |                                 |            |   |
| Yakınlığı *       | Eşi               | ~              |            |           |           |               |                                 |            |   |
| Doğum Tarihi *    | 30/05/1970        | 19             |            |           |           |               |                                 |            |   |
| Doğum Yeri *      | İzmir             |                |            |           |           |               |                                 |            |   |
| Eğitim Durumu     | Advanced          | ~              | 🗌 Okuyor   |           |           |               |                                 |            |   |
| Meslek            | Reklamci          |                |            |           |           |               |                                 |            |   |
| Şirket            | Fora İletişim     |                |            |           |           |               |                                 |            |   |
| Pozisyon          | Müşteri İlişkiler | ri Direktörü   |            |           |           |               |                                 |            |   |
|                   |                   | ncelle Vaz     | nec        |           |           |               |                                 |            |   |
|                   |                   |                | <u>3-3</u> |           |           |               |                                 |            |   |
| Çalışan Yakı      | nı Listesi        |                |            |           |           |               |                                 |            |   |
| Ad Soyad          | Yakınlık Dereces  | i Doğum Tarihi | Doğum Yeri | Eğitim    | Meslek    | Şirket        | Pozisyon                        |            |   |
| Muhammet<br>Kozuk | Baba              | 05/10/1941     | Batman     | Orta      | Esnaf     |               |                                 | UT.        |   |
| Ayşe Kozuk        | Anne              | 13/02/1948     | Giresun    | Orta      | Ev Hanımı |               |                                 | <b>↓</b> ↑ |   |
| Nihal Kozuk       | Eşi               | 30/05/1970     | İzmir      | Advanced  | Reklamcı  | Fora İletişim | Müşteri İlişkileri<br>Direktörü | ų.         |   |
| Mert Kozuk        | Oğlu              | 23/02/1996     | Üsküdar    | Başlangıç | Öğrenci   |               |                                 | क्रे       |   |
| Handan Kozuk      | Kızı              | 12/09/2000     | Üsküdar    |           |           |               |                                 | <u>لل</u>  |   |

#### <u>Sözleşme Kaydı</u>

Çalışan e-profil sayfasından o çalışanla kurumunuz arasında yapılan sözleşme (iş akdi) kaydı yapılabilir.

- Sözleşme kaydı yapmak için e-profil sayfasının üst kısmında bulunan ikonuna tıklayın.
- Karşınıza gelen ekrandan sözleşme başlığını ve içeriğini kaydedin.

## <u>Çalışan Eğitim Takibi</u>

- Çalışan e-profil sayfasından o çalışanın aldığı ve alacağı kurum içi eğitimlerin takibi yapılabilir.
- WorkCube Eğitim Yönetimi ve İK Performans modülünden yapılan tanımlama ve kayıtlara göre sistem tarafından oluşturulan bu eğitim bilgi ekranından yoklama ve test sonuçları ile birlikte çalışanın katıldığı eğitimler, çalışanın katılacağı kesinleşen eğitimler, pozisyon tipine ve bağlı olduğu departmana göre alması gereken eğitimler eğitim adı, yeri ve başlangıç bitiş tarihleri ile birlikte görüntülenir.
- Bu ekran pasif bir bilgi ekranıdır.

|                                                                                                    |                                                                                                 |                                                                               |                                                                      | i n                                                                                                    |                                                                                      |
|----------------------------------------------------------------------------------------------------|-------------------------------------------------------------------------------------------------|-------------------------------------------------------------------------------|----------------------------------------------------------------------|----------------------------------------------------------------------------------------------------|--------------------------------------------------------------------------------------|
| Katıldığı Eğitimler                                                                                                    |                                                                                                 |                                                                               |                                                                      | ા                                                                                                    | n Kane                                                                               |
|                                                                                                    | Eğitim Yeri                                                                                     | Gün/Saat                                                                      | Başh-Bitş.                                                           | Yekiama                                                                                                    | Ön T. Son T.                                                                         |
| İyi iletişim Yüksek Verimlilik                                                                                                    | Ístanbul Merkez                                                                                 | 5/4                                                                           | 29/04/2004-02/05/2004                                                | 01/09/2003-%100<br>18/09/2003-%100                                                                                                    |                                                                                      |
| Open Office Kurulumu ve Kullanımı                                                                                                    | Küçük Toplantı odası                                                                            | 40 / 1                                                                        | 19/01/2004-24/01/2004                                                | 28/10/2003-%100                                                                                                    | · · · · ·                                                                            |
|                                                                                                    | Eğilim Yeri                                                                                     |                                                                               | 11-11-12-12-12-12-12-12-12-12-12-12-12-1                             |                                                                                                    | Y                                                                                    |
| ,                                                                                                    | - <b>-</b>                                                                                      |                                                                               | 1100 - 100 - 100                                                     |                                                                                                    | Y*****                                                                               |
| Fáitim Adı                                                                                                    | Eaitim Yeri                                                                                     |                                                                               | Gun/Saat                                                             | Basianouc                                                                                                    | Billis                                                                               |
| Eğitim Adı<br>Deprem'den Korunma<br>Alması Gereken Eğitiml                                                                                                    | Eğitim Yeri<br>Toplantı Salo                                                                    | nu 3                                                                          | Gün/Saat<br>1/4                                                      | Başlangıç<br>03/03/2004                                                                                                    | Bitis<br>03/03/2004                                                                  |
| Eğitim Adı<br>Deprem'den Korunma<br>Alması Gereken Eğitiml<br>Eğitim Adı                                                                                                    | Eğitim Yeri<br>Toplantı Salo<br>Ier (Pozisyon T<br>Eğitin                                       | nu 3<br><b>ipi)</b><br>n Yeri                                                 | Gün/Saat<br>1/4<br>Gün/Saat                                          | Başlangıç<br>03/03/2004<br>Başlangıç                                                                                                  | Bitis<br>03/03/2004<br>Bitis                                                         |
| Eğitim Adı<br>Deprem'den Korunma<br>Alması Gereken Eğitiml<br>Eğitim Adı<br>Maliyet Muhasebesi                                                                                                    | Eğitim Yeri<br>Toplantı Salo<br>ler (Pozisyon T<br>Eğitim<br>Eğitim                             | nu 3<br><b>ipi)</b><br>n Yeri<br>Salonu 1                                     | Gün/Saat<br>1/4<br>Gün/Saat<br>5/45                                  | Başlangıç<br>03/03/2004<br>Başlangıç<br>07/04/2004                                                                                    | Bitis           03/03/2004           Bitis           22/04/2004                      |
| Eğitim Adı<br>Deprem'den Korunma<br>Alması Gereken Eğitiml<br>Eğitim Adı<br>Maliyet Muhasebesi<br>İyi iletişim Yüksek Verimlilik                                                                           | Eğitim Yeri<br>Toplantı Salo<br>ler (Pozisyon T<br>Eğitim<br>Eğitim<br>İstanb                   | nu 3<br>ipi)<br>n Yeri<br>Salonu 1<br>Salonu 1<br>wul Merkez                  | Gün/Saat<br>1/4<br>Gün/Saat<br>5/45<br>5/4                           | Başlangıç<br>03/03/2004<br>Başlangıç<br>07/04/2004<br>29/04/2004                                                                      | Bits           03/03/2004           Bits           22/04/2004           02/05/2004   |
| Eğitim Adı<br>Deprem'den Korunma<br>Alması Gereken Eğitiml<br>Eğitim Adı<br>Maliyet Muhasebesi<br>İyi iletişim Yüksek Verimlilik<br>Alması Gereken Eğitiml                                                 | Eğitim Yeri<br>Toplantı Salo<br>ler (Pozisyon T<br>Eğitim<br>İstanb<br>ler (Departman           | nu 3<br><b>ipi)</b><br>n Yeri<br>Salonu 1<br>nul Merkez<br>))                 | Gün/Saat<br>1/4<br>Gün/Saat<br>5/45<br>5/4                           | Başlangıç<br>03/03/2004<br>Başlangıç<br>07/04/2004<br>29/04/2004                                                                      | Bitis           03/03/2004           Bitis           22/04/2004           02/05/2004 |
| Eğitim Adı<br>Deprem'den Korunma<br>Alması Gereken Eğitiml<br>Eğitim Adı<br>Maliyet Muhasebesi<br>İyi iletişim Yüksek Verimlilik<br>Alması Gereken Eğitiml<br>Eğitim Adı                                   | Eğitim Yeri<br>Toplantı Salo<br>ler (Pozisyon T<br>Eğitim<br>İstanb<br>ler (Departman<br>Eğitin | nu 3<br>ipi)<br>n Yeri<br>Salonu 1<br>salonu 1<br>iul Merkez<br>))<br>n Yeri  | Gün/Saat<br>1/4<br>Gün/Saat<br>5/45<br>5/4<br>5/4                    | Başlangıç           03/03/2004           Başlangıç           07/04/2004           29/04/2004           Başlangıç                      | Bitis 03/03/2004  Bitis 22/04/2004 02/05/2004 Bitis Bitis Bitis Bitis                |
| Eğitim Adı<br>Deprem'den Korunma<br>Alması Gereken Eğitiml<br>Eğitim Adı<br>Maliyet Muhasebesi<br>İyi iletişim Yüksek Verimlilik<br>Alması Gereken Eğitiml<br>Eğitim Adı<br>İyi iletişim Yüksek Verimlilik | Eğitim Yeri<br>Toplantı Salo<br>ler (Pozisyon T<br>Eğitim<br>İstanb<br>ler (Departman<br>İstanb | nu 3<br>ipi)<br>n Yeri<br>Salonu 1<br>jul Merkez<br>)<br>n Yeri<br>jul Merkez | Gün/Saat<br>1/4<br>Gün/Saat<br>5/45<br>5/4<br>5/4<br>Gün/Saat<br>5/4 | Başlangıç           03/03/2004           Başlangıç           07/04/2004           29/04/2004           Başlangıç           29/04/2004 | Bitis           03/03/2004           Bitis           22/04/2004           02/05/2004 |

#### Çalışan deneme süresi bilgilerini tanımlama ve takip etme

- Çalışan deneme süreleri genellikle işe alma modülünde, başvurudan çalışan işe başlatırken tanımlanır.
- İşe alma modülünden kaydedilen deneme süresi bilgileri otomatik olarak ilgili
   çalışana ait e-profil sayfasına aktarılır ve Matikan kullanılarak
   görüntülenebilir.
- Başvurudan değil de direkt olarak sisteme kaydedilen yeni çalışanlar için

deneme süresi tanımlanmak istendiğinde e-profil sayfasındaki 🏧 ikonu kullanarak deneme süresi tanımlanabilir.

| 🗿 DEMO. WORKCU      | JBE.COM - Microsoft Int                                       | ernet Expl 🔳 🗖 🔀 |
|---------------------|---------------------------------------------------------------|------------------|
| Deneme Süre         | si Bilgileri                                                  |                  |
| İşe Başlama Tarihi  | 01/01/2003                                                    |                  |
| Deneme Süresi       | 25                                                            | Gün              |
|                     | 3                                                             | Gün önce uyar    |
| Uyarılacak Kişi     | Hüseyin TUĞ                                                   | Ð                |
| Değerlendirme Formu |                                                               |                  |
| Açıklama            | Deneme süresi bitiminde<br>tekrar maaş görüşmesi<br>yapılacak |                  |
|                     |                                                               | azgeç            |
|                     |                                                               | *                |

- Deneme süresi ekranında tanımlanan deneme süresi işe başlatma tarihinden itibaren başlatılır.
- Deneme süresi bitme uyarısı ise yine deneme süresinin biteceği tarihten buraya yazacağınız gün kadar önce uyarılacak kişi alanında seçtiğiniz kullanıcının ana sayfasındaki İK Gündemi bölümünde "Deneme süresi bitenler başlığı" ile görüntülenir.
- **Değerlendirme formu** alanından, deneme süresi ile ilgili değerlendirmeleri yapmak üzere form adı seçebilirsiniz.
  - Bunun için alanın yanındaki 
     işaretine tıklayın. Karşınıza sisteme kayıtlı değerlendirme formlarının listesi gelir. İlişkili form başlığına tıklayın.
  - Form deneme süresi bitiminde doldurulmak üzere işe başlatılan çalışana ait e-profil sayfasındaki "Ölçme ve Değerlendirme Formları" bölümüne eklenir. Buradan

## <u>Not:</u> Ölçme ve değerlendirme formları "Performans" modülünden tanımlanır. Bilgi için bkz. PERFORMANS YÖNETİMİ KİTAPÇIĞI

• Açıklama alanına deneme süresi ile ilgili herhangi bir açıklama yazabilirsiniz.

### <u>Çalışan oryantasyon bilgisi takibi</u>

- Çalışan deneme süreleri genellikle işe alma modülünde, başvurudan çalışan işe başlatırken tanımlanır.
- İşe alma modülünden kaydedilen oryantasyon bilgileri otomatik olarak ilgili

çalışana ait e-profil sayfasına aktarılır ve 🦘 ikonu kullanılarak görüntülenebilir.

- Çalışan oryantasyon eğitimlerini görmek ve takip etmek için e-profil sayfasının üst kısmında bulunan <sup>4</sup> ikonuna tıklayın.
- Çalışan için kaydedilmiş tüm oryantasyon eğitimleri başlıkları ile birlikte listelenir.
- Buradan ilgili oryantasyon başlığına tıklayarak oryantasyon detayları görülebilir ve güncelleme yapılabilir veya oryantasyon kaydı silinebilir.

|                       |                         | Cal and     |               |                                                                                                    | Fotoăraf                       |            |   |
|-----------------------|-------------------------|-------------|---------------|----------------------------------------------------------------------------------------------------|--------------------------------|------------|---|
| DEMO.WO               | RKCUBE.COM - Micr       | osoft Intei | rnet Explorer | 8                                                                                                    |                                |            |   |
| Oryantas              | yon                     |             |               |                                                                                                    | Filtre : [                     | 20         |   |
|                       |                         | Katilan     |               | Sorumlu                                                                                                    | Başlama Tarihi                 | Bikiş      |   |
| <u>Üretim Deprati</u> | mani orvantasyonu       | Ali Örnek   |               | Ahmet Akay                                                                                                    | 01/04/2004                     | 30/04/2004 |   |
| Satış Oryantas        | syðnu                   | Ali Örnek   |               | Adil Arslan                                                                                                    | 01/05/2004                     | 15/04/2004 |   |
| Genel Kurumsa         | al İşleyiş oryantasyonu | Ali Örnek   |               | Ali Kaymakci                                                                                                    | 19/05/2004                     | 25/05/2004 | - |
|                       |                         |             | 🗿 DEMO. W     | ORKCUBE.COM - Microso                                                                                                    | ft Internet 🔳 🗖                |            |   |
|                       | Fotoğraf                |             | Oryantas      | yon                                                                                                    |                                |            |   |
|                       | Fotoğrafi Sil           | Evet        | Başlık        | Üretim Depratmanı oryant                                                                                                    | asyonu                         |            |   |
|                       | Gruba Giriş             | 02/09/2003  | Başlangıç     | 01/04/2004                                                                                                    |                                |            |   |
| nens, Istanbul,       | Minsk                   | ~           | Bitiş         | 30/04/2004                                                                                                    | 1                              |            |   |
| 03 16:08              | Sisteme Son Giriş       | 05/04/20    | Katılımcı     | Ali Örnek                                                                                                    |                                | T.         |   |
| 12/2003 00:           | 45                      | C           | Sorumlu       | Ahmet Akay                                                                                                    |                                |            |   |
|                       |                         | L           | Açıklama      | Oryantasyon katılımcısı be<br>süre içerisinde aktif olarak<br>departmanında çalışacaktı<br>Çalışanın yarım günü filil fa<br>uvrm günü da təsril o ött | lirtilen  üretim r. ialiyetler | roşür)     |   |

#### **Çalışan Ücret Detaylarını Görüntüleme**

• Çalışan ücret bilgilerini görmek veya güncellemek için sayfanın sağ üst

kısmında bulunan 🤎 ikonuna tıklayın.

 Bu ekran esas olarak e-profil sayfasından tanımlanan bir ekrandır. Buaraya girilen bilgiler e-hesap modülünde çalışan ile ilgili hesaplamalarda ve belgelerde kullanılır. Bu ekranın kullanımı hakkında ayrıntılı bilgi için bkz.
 WorkCube İK / E-Hesap Modülü Kullanıcı Kitapçığı BÖLÜM II – Puantaj İşlemleri

## **Çalışan Hesap Ekstresini Görüntüleme**

- Çalışan e-profil sayfasının sağ üst kısmında bulunan <sup>IIII</sup> ikonuna tıklayın.
- Karşınıza içinde bulunduğunuz yılın başından bulunduğunuz tarihe kadar çalışana ait borç alacak bilgilerinin yer aldığı hesap dökümü ekranı gelecektir.
   <u>Not:</u> Bu ekran finans modülündeki kayıtlar doğrultusunda sistem tarafından oluşturulur.
- Görüntülenen extre sayfasının sağ üst kısmında bulunan ikonlarla sayfayı PDF yapabilir, e-mail olarak gönderebilir, farklı bir belge olarak kaydedebilir veya print edebilirsiniz. Bu konularla ilgili yardım için kitabın sonundaki EK bölüme bakınız.

| 🗿 WORKNET.W | ORKCUBE.C | OM - Microsoft Inte | rnet Explorer  |          |         |                      |   |
|-------------|-----------|---------------------|----------------|----------|---------|----------------------|---|
| Cari Hesap  | Extresi : | Özlem Açıkel        | 01/01/2        | 2004-31/ | 12/2004 |                      | • |
| Tarih       | Belge No  | Islam               | Borc           | Alacak   | Bakiye  | Farklı Kaydet        |   |
| 12/01/2004  | 55        | ÖDEME               | 170.000.000 TL | 0 TL     |         | 170.000.000 TL (B)   |   |
| 13/01/2004  | 75        | ÖDEME               | 20.000.000 TL  | 0 TL     |         | 190.000.000 TL (B)   |   |
| 13/01/2004  | 77        | ÖDEME.              | 30.000.000 TL  | O TL     |         | 220.000.000 TL (B)   |   |
| 19/01/2004  | 81        | ÖDEME               | 100.000.000 TL | 0 TL     |         | 320.000.000 TL (B)   |   |
| 20/01/2004  | 60        | ÖDEME               | 990.000.000 TL | 0 TL     |         | 1.310.000.000 TL (B) |   |
| 21/01/2004  | 82        | ÖDEME               | 3.000.000 TL   | 0 TL     |         | 1.313.000.000 TL (B) |   |
| 26/01/2004  | 85        | ÖDEME.              | 120.000.000 TL | O TL     | -       | 1.433.000.000 TL (B) |   |
| 28/01/2004  | 88        | ÖDEME               | 20,000.000 TL  | 0 TL     |         | 1.453.000.000 TL (B) |   |
| 30/01/2004  | 90        | ÖDEME               | 8.000.000 TL   | 0 TL     |         | 1.461.000.000 TL (B) |   |
| 30/01/2004  | 92        | ÖDEME               | 200.000.000 TL | 0 TL     |         | 1.661.000.000 TL (B) |   |
| 05/02/2004  | 66        | ÖDEME               | 174.100.000 TL | O TL     |         | 1.835.100.000 TL (B) |   |
| 09/02/2004  | 202       | ÖDEME               | 336.000.000 TL | 0 TL     |         | 2.171.100.000 TL (B) |   |
| 09/02/2004  | 207       | ÖDEME               | 40,000.000 TL  | 0 TL     |         | 2.211.100.000 TL (B) |   |
| 16/02/2004  | 327       | ÖDEME               | 40,000,000 TL  | 0 TL     |         | 2.251.100.000 TL (B) |   |
| 16/02/2004  | 333       | ÖDEME               | 72,000,000 TL  | O TL     |         | 2.323.100.000 TL (B) |   |
| 17/02/2004  | 339       | ÖDEME               | 25,800.000 TL  | O TL     |         | 2.348.900.000 TL (B) |   |
| 17/02/2004  | 345       | ÖDEME               | 30.000.000 TL  | 0 TL     |         | 2.378.900.000 TL (B) |   |
| 17/02/2004  | 346       | ÖDEME               | 7.000.000 TL   | 0 TL     |         | 2.385.900.000 TL (B) |   |
| 17/02/2004  | 347       | ÖDEME               | 200.000.000 TL | O TL     |         | 2.585.900.000 TL (B) |   |
| 19/02/2004  | 360       | ÖDEME               | 20.000.000 TL  | 0 TL     |         | 2.605.900.000 TL (B) |   |
| 20/02/2004  | 365       | ÖDEME               | 260.000.000 TL | O TL     |         | 2.865.900.000 TL (B) |   |

## <u>Çalışan sağlık ve muayene özeti</u>

- Şirket doktoru tarafından rutin veya rutin olmayan muayenelerde doldurulan çalışan sağlık ve muayene bilgilerine e-profil sayfasından ulaşılabilir.
- Muayene bilgileri E-Hesap modülündeki sağlık işlemleri bölümünden kaydedilir. Bu konu hakkında bilgi için bkz. WorkCube İK/E-Hesap Kullanıcı Kitabı
- Çalışana ait sağlık ve muayene özetini görmek için e-profil sayfasının sağ üst

kısmında bulunan 🐸 ikonuna tıklayın.

 Çalışanla ilgili kaydedilmiş tüm muayene kayıtlar görüntülenecektir. Bu kayıtların detaylarını görmek için ilgili muayene bilgisinin hizasındaki ikonuna tıklayın.

| 🚰 DEMO. WORKCUBE.COM - Microso |                |      |
|--------------------------------|----------------|------|
| İşçi Sağlığı : Ali Örnek       |                |      |
| Muayene Tarihi                 | Şikayet Nedeni |      |
| 08/09/2003                     | Karnı ağrıyor. | III  |
| 05/01/2004                     | Böbrek ağrısı  | III. |
|                                |                | V 🗸  |

## <u>Çalışan sağlık raporu kaydı</u>

- Yasal olarak bazı işyerlerinde, işkolu zorluk derecesine göre çalışanların belli periyodlarda sağlık heyeti taramalarından geçmesi ve bunların kayıtlarının tutulması gerekmektedir.
- Çalışanların yaptırdığı bu sağlık kontrolleri ile ilgili raporlar e-profil sayfasından kaydedilerek takibi yapılabilir.
- Çalışanla ilgili sağlık raporu kayıtlarını görmek için e-profil sayfasının sağ üst kısmında bulunan III ikonuna tıklayın.
- Çalışanla ilgili kaydedilmiş raporlar, rapor tarihi ve raporu veren doktor adları ile bilikte listelenirler.
- Karşınıza gelen ekrandaki ilgili alanlara verilen rapordaki bilgileri kaydedin.
- Herhangi bir raporda güncelleme yapmak için ilgili rapor kaydının hizasındaki II ikonuna tıklayın.

| DEMO. WORKCUBE.COM    | l - Microsoft Internet Explor | er                   |              |             |
|-----------------------|-------------------------------|----------------------|--------------|-------------|
| İşçi Sağlık Raporu    | : Ali Örnek                   |                      |              |             |
| Kayıt Tarihi          | Doktor İsim/Soyisim           |                      |              | 17 M        |
| 31/01/2003            | Gaffar OKUMUŞ                 |                      |              | JR.         |
| 02/10/2003            | Ahmet Sağlık                  |                      |              | <u>ل</u> نظ |
|                       | URE COM - Microsoft Interne   | t Evolorar           |              |             |
| - DEMONYORKC          |                               |                      |              |             |
| İşçi Sağlık R         | aporu : Ali Ornek             |                      |              |             |
| Doktor                |                               |                      |              |             |
| Ad                    | Gaffar                        | Görev                | Genel Cerrah |             |
| Soyad                 | OKUMUŞ                        | Diploma No           | 1999-2349234 | ]           |
| Rapor Tarihi          | 31/01/2003                    | 19                   |              |             |
| İşçi Özgeçmişi        |                               |                      |              |             |
| Konjenital ve diğer l | hastaliklar YOK               |                      |              | ]           |
| İş Kazaları           | YOK                           |                      |              | ]           |
| Diğer Kazalar         | УОК                           |                      |              | ]           |
| Çiçek                 | -                             | BCG                  | -            | 1           |
| Tetanoz               |                               | Tiberkülin Testi     | 2            |             |
| Zehirlenmeler         | -                             | Alerjik Durum        | Samana       | ]           |
| Tanzim edilen veya    | edilmeyen meslek hastalıkları | +                    |              | ]           |
| Воу                   | 1.85                          | Göğüs Çevresi        | 70           | ]           |
| Ağırlık               | 80                            | Görünüş              | Sağlam       | ]           |
| Doktorun Görüşi       | eri                           |                      |              |             |
| Deri                  | 5                             | Ağız ve Dişler       |              |             |
| İskelet ve Kas Siste  | mi -                          | Dahiliye             | -            |             |
| Ruh ve Sinir Hastalı  | Kları -                       | Solunum Sistemi      | 2            | ]           |
|                       |                               | 1 0380'000 145000 00 | 1            |             |

#### Sağlık Raporunu Kağıda Dökmek İçin

 Açtığınız rapor ekranının sağ ürt kısmında bulunan = ikonuna tıklayın. Resmi kurumlara verilmeye uygun halde, çalışan ile ilgili diğer gerekli bilgilerin de sistem tarafından otomatik doldurulduğu sağlık raporu, çıkışa hazır halde

ekrana gelecektir. Bu ekranda tekrar 🚔 ikonuna tıklayarak raporu kağıda dökebilirsiniz.

|                                                                                                    |                                       |                         | SAĞI<br>(Ağır ve Tehlike                                  | LIK RAPORU<br>II İşlerde Çalışanlara ı                                                        | Ait)                      |                                    | Yazdı  |  |
|----------------------------------------------------------------------------------------------------|---------------------------------------|-------------------------|-----------------------------------------------------------|-----------------------------------------------------------------------------------------------|---------------------------|------------------------------------|--------|--|
| İŞYERİNİN                                                                                              | Sicil No:54456777 21                  | 2 45223 5322 3445 54    | 66 1231 Adı, Adresi: İstanbul - Merkez B                  | arbaros Bulvarı No:43 Beşiktaş                                                                | ; Beşiktaş İstanb         | bul                                |        |  |
| Muayene<br>yapan<br>OKTORUN                                                                            | Adı: Ahmet<br>Soyadı: Sağlık          |                         |                                                           | Görevi: KBI                                                                                   | 3 Doktoru                 | Diploma No: 1990                   |        |  |
|                                                                                                    | Sigorta No:3141592                    | 6                       | Adı Soyadı;Ali Örnek                                      |                                                                                               | Doğum \<br>İstanbul       | Yılı ve yeri:02/09/1950<br>I       |        |  |
|                                                                                                    | Meslek ve tahsil duru<br>Doiversitesi | umu: Boğaziçi           | Askerlik Durumu: Şirketin Hesap Numa                      | rasını Girmelisiniz                                                                           | Talip old                 | Juğu iş:                           |        |  |
| 15ÇININ                                                                                                | Ev Adresi: Kasap Sk.                  | . No:47 Esenler İstanbu | ul İştirak Ettiği Kurs ve seminerler:İşçi Ps<br>kullanımı | ikolojisi ve Üretimde Verimlilik (.                                                           | Arthur & Anders           | en) Etkin bilgisayar ve internet   |        |  |
|                                                                                                    | İşçinin öz                            | 2 GEÇMİŞİ (İşver        | en dolduracaktır.)                                        |                                                                                               | TIBBİ MUA                 | YENELER (Dr. dolduraca             | ktir.) |  |
| njenital ve                                                                                            | diğer hastalıklar: -                  | Kan Grubu:              |                                                           | DERİ (ÇEŞİTLİ BELİRT<br>(Renk, tonüs, ödem,                                                   | İLER):<br>ədenopati tümör | le egzama, siflize dalalet eden ar | az):   |  |
|                                                                                                    |                                       | Çiçek: -                |                                                           |                                                                                               |                           |                                    |        |  |
|                                                                                                    |                                       | B.C.G.: -               |                                                           | (Gözle görülebilen şek                                                                        |                           |                                    |        |  |
|                                                                                                    |                                       | Tetanoz: -              |                                                           | DUYU ORGANLARI:                                                                               |                           |                                    |        |  |
| Kazaları: -                                                                                            |                                       | Tüberkulin Testi: -     |                                                           | Göz: - Burun: -<br>Kulak: - Boğaz: -                                                          |                           |                                    |        |  |
|                                                                                                    |                                       | Tanzim edilen vey       | a edilmeyen meslek hastalıkları: -                        | Ağız ve Dişler: -                                                                             |                           |                                    |        |  |
| jer Kazalar                                                                                            | r: -                                  | Zehirlenmeler: -        |                                                           | Dolaşım Sistemi(Kan Basıncı):                                                                 |                           |                                    |        |  |
|                                                                                                    |                                       | Allerjik Durum: -       |                                                           | SOLUNUM SİSTEMİ (Akciğer Grafisi):                                                            |                           |                                    |        |  |
|                                                                                                    | TIBBİ MUAYE                           | NEYE GIRIŞ (İşv         | eren dolduracaktır.)                                      | SINDIRIM SISTEMI:                                                                             |                           |                                    |        |  |
| oy: 178                                                                                                | Ağırlık: 80                           | Göğüs çevresi(nefes     | alma verme): -                                            | -<br>RUH VE SİNİR HASTALIKLARI:<br>(Epilepsi şüphəsi verecek belirtilər dikkate alınmalıdır.) |                           |                                    |        |  |
| iðrúnúg:<br>Kuvvetli, normal, atletik, platorik, sisman, zavif, çok zavif, astonik, anemik)<br>iaðjlam |                                       |                         |                                                           | -<br>ÜRO GENİTAL SİSTEM<br>(Basit idrar tahlili. Lüzi                                         | l:<br>Jimda Wass.)        |                                    |        |  |
|                                                                                                    |                                       |                         |                                                           |                                                                                               |                           |                                    |        |  |
| 1                                                                                                    |                                       |                         |                                                           |                                                                                               |                           |                                    | 1      |  |
|                                                                                                    |                                       |                         |                                                           |                                                                                               |                           |                                    |        |  |

## Çalışana Hedef Ekleme ve Hedefleri Takip Etme

- WorkCube İK Performans modülünden veya e-profil modülünden çalışanlarla ilişkili hedef kayıtları yapılabilir ve takip edilebilir.
- Her iki modülden yapılan kayıtlar otomatik olarak diğer modüldeki ilgili alanlarda görüntülenir.
- Yani performans modülünden çalışanlarla ilişkili olarak tanımlanan hedefler, o çalışana ait e-profil sayfasından takip edilebilir.

#### Çalışana hedef eklemek için

- E-profil sayfasının sağ tarafında bulunan **"Hedefler"** yazısının hizasındaki ⊞ işaretine tıklayın.
- Karşınıza "Hedef Ekle" ekranı gelecektir.

| Hedef     | Ekle                                                                                      |        |
|-----------|-------------------------------------------------------------------------------------------|--------|
| Çalışan   | Aydın Ersöz                                                                               |        |
| Kategori  | Üretim                                                                                    | *      |
| Başlangıç | 01/01/2004 🖪 Bitiş 30/06/2004                                                             | 1      |
| Hedef     | 5.000 gömlek                                                                              |        |
| Rakam     | 5.000                                                                                     |        |
| Açıklama  | Hedefin yakalanması için ekip olarak stratejik<br>bir planlama yapılması uygun olacaktır. |        |
| Çalışan   |                                                                                           | E      |
|           | Ceren Akyürek                                                                             |        |
|           | Deniz Baştan                                                                              | Œ      |
|           | Kaydet                                                                                    | Vazgeç |
|           |                                                                                           |        |

- Bu ekranın en üstünde hedef eklenen çalışanın adı sistem tarafından otomatik olarak görüntülenir.
- **<u>Kategori</u>** alanı hedef türünü belirtmek için kullanılır. Alan üzerine tıklayıp listeden ilgili hedef kategorisini seçin.

**Not:** Bu alandaki hedef kategorileri "Ayarlar" modülünde "Hedef / Hedef Kategorileri bölümünde tanımlanmıştır. Yeni hedef kategorisi eklemek sadece yetkilendirilmş kullanıcılar tarafından yapılır.

- Başlangıç Tarihi, hedef için konan sürenin başladığı tarihi ifade eder. Alanın yanındaki 
   ikonuna tıklayın. Karşınıza çıkan takvimden başlama tarihini seçin.
- Bitiş Tarihi, hedef için konan sürenin bittiği tarihi ifade eder. Alanın yanındaki 
   ikonuna tıklayın. Karşınıza çıkan takvimden bitiş tarihini seçin.
- Hedef alanına kısa ifadeyle hedefi yazın.
- <u>Rakam</u> alanına süre içerisinde gerçekleşmesi hedeflenen rakamı yazın.
   Buraya yazılan rakam seçilen kategoriye göre üretilecek ürün adedi, satış ciro miktarı v.b. farklı anlamlar taşıyabilir.
- **<u>Açıklama</u>** alanına hedef ile ilgili açıklamaları yazın.
- "Kaydet" butonuna tıklayın.
- Kaydettiğiniz hedef bilgisi o çalışana ait e-profil sayfasındaki hedefler bölümünde başlığı ile birlikte görüntülenecektir.

ÖNEMLİ: Herhangi bir çalışana ait hedef ekleme ekranının alt kısmındaki "Çalışan" ifadesinin yanında bulunan ⊞ işaretine tıklayarak aynı hedefi birden fazla çalışan için kaydetmek mükündür. Bu işarete her tıklandığında ekranın altına bir çalışan adı alanı eklenir. Bu alanların yanlarındaki ⊞ işaretleri kullanılarak farklı çalışanlar için de hedef kaydı yapılabilir. Buradan yapılan hedef kaydı ilgili çalışanlara ait e-profil sayfasında görüntülenir.

**Not:** Birden fazla çalışana aynı hedefin verilmesi durumunda bu bölümde ekranın üst kısmındaki (e-profil sayfasında olunan çalışan) çalışanın adı seçilmezse sistem bu hedef kaydını o çalışan ile ilişkilendirmez.

### Çalışan hedef bilgilerini görmek, güncellemek, hedefle ilgili sonuç bilgisi kaydetmek veya hedefi silmek için

- "Hedefler" yazısına tıklayın. Alt kısımda çalışana ait hedefler başlıklarıyla birlikte sıralanır. İlgili hedefe tıkladığınızda karşınıza "Hedef Güncelleme" ekranı gelecektir.
- Bu ekranın üst kısımda değişiklik yapıldığında bu bölümde yer alan "Kaydet" butonuna tıklanmalıdır. "Sil" butonuna tıklamanız halinde hedef sistemden ve çalışan sayfasından silinecektir.
- <u>Hedefle İlgili Sonuç</u> kısmı ekranın alt kısmında yer alır ve sadece yetkili yöneticiler tarafından doldurulabilir. Bu bölüme bilgi girildikten ve ilgili seçim yapıldıktan sonra yine bu bölümdeki "Kaydet" butonuna tıklamalısınız.

| 🗿 DEMO. W   | ORKCUBE.COM - Microsoft Internet Explorer                                                                                                    |   |
|-------------|----------------------------------------------------------------------------------------------------|---|
| Hedef :     | Ali Örnek                                                                                                    | K |
| Başlangıç   | 01/09/2003 📴 Bittis 30/09/2003 🦉                                                                                                    |   |
| Kategori    | Müşteri Memnuniyeti 🛛                                                                                                    |   |
| Hedef       | Ayda 15 Müşteri Ziyareti                                                                                                    |   |
|             | 15 müşteriye yapılan ziyaretlerin en az 2 büyük satış ile desteklenmesi şarttır. 📃                                                                             |   |
| Açıklama    |                                                                                                    |   |
|             |                                                                                                    |   |
| Rakam       | 15                                                                                                    |   |
| Kayıt : Abd | Jullah Goker - 30/09/2003 (12:24)<br>Sil Güncelle Vazgeç                                                                                                    |   |
|             | Bu Bölümü Yöneticiler dolduracak!                                                                                                    |   |
| Sonuç       | Her ay düzenli olarak 15 ziyaret yapılmasa da sahş hedefleri tutturuldu.<br>Müşteriler ile iletişimin geliştirilmesi konusunda biraz daha çalışması gerekecek. |   |
|             | 🔿 Beklenenin Üstü (+) 🔿 Beklenenin Üstü (-) 💿 Beklenen Düzey (+) 🔿 Beklenen Düzey                                                                              |   |
|             | 🔿 Beklenen Düzey (-) 🔿 Beklenenin Altı (+) 🔿 Beklenenin Altı (-) 🔿 Değerlendirilemedi                                                                          |   |
|             | Kaydet Vazgeç                                                                                                    |   |
|             | 4                                                                                                    |   |

## Çalışana izin bilgisi ekleme

- WorkCube İK E-Hesap modülünden veya e-profil modülünden çalışanlarla ilişkili izin talep kayıtları yapılabilir ve bu talepler onaylanabilir.
- Sistem kullanıcısı çalışanlar da kendi ana sayfalarındaki "Ben" bölümünden izin talebinde bulunabilir.
- Tüm bu farklı noktalardan yapılan kayıtlar ilişkili olan çalışanların e-profil sayfalarına eklenir ve takip edilebilir hale gelir.

#### Çalışana izin eklemek için

• E-profil sayfasının sağ tarafında bulunan "**İzinler**" yazısının hizasındaki ⊞ işaretine tıklayın.

| <ul> <li>Karşınıza "İzin Ekle" ekranı gelecekti</li> </ul> | ir. | r |
|------------------------------------------------------------|-----|---|
| <ul> <li>Karşınıza "İzin Ekle" ekranı gelecekti</li> </ul> | ir  | r |

| 🗿 EP. WORKCUBE - 1        | dicroso                                        | oft Internet Expl                  | ore | r  |      |   |    |   |  |
|---------------------------|------------------------------------------------|------------------------------------|-----|----|------|---|----|---|--|
| İzin Talebi Ekle          | е                                              |                                    |     |    |      |   |    |   |  |
| Çalışan                   | Atakar                                         | n Sam                              |     |    |      |   |    |   |  |
| Kategori                  | Yıllık İzi                                     | n> ?                               | ~   |    |      |   |    |   |  |
| Başlangıç *               | 01/04/2                                        | 2004                               | [   | 19 | Saat | ~ | 00 | ~ |  |
| Bitiş *                   | 11/04/2                                        | 2004                               |     | 19 | Saat | ~ | 00 | ~ |  |
| İşe Başlama *             | 12/04/2                                        | 2004                               |     | 19 | Saat | ~ | 00 | ~ |  |
| İzinde Ulaşılacak Telefon | 232                                            | 3343577                            |     |    |      |   |    |   |  |
| İzinde Geçirilecek Adres  | Rüştü Ş<br>No:45/8                             | iardağ Cad.<br>3 karşıyaka / İzmir |     |    |      |   |    |   |  |
| Açıklama                  | Yıllık izninin 10 gününü 🗾<br>kullanmış oluyor |                                    |     |    |      |   |    |   |  |
| Onay                      | Özlem /                                        | Açıkel                             |     | Ŧ  |      |   |    |   |  |
|                           | C                                              | Kaydet Vazo                        | jeç |    |      |   |    |   |  |
|                           |                                                |                                    |     |    |      |   |    |   |  |

- Bu ekranın en üstünde izin eklenen çalışanın adı sistem tarafından otomatik olarak görünütlenir.
- **<u>Kategori</u>** alanı izin türünü belirtmek için kullanılır. Alan üzerine tıklayıp listeden ilgili izin kategorisini seçin.

**Not:** Bu alandaki izin kategorileri "Ayarlar" modülünün İnsan Kaynakları / İzin ve Mazeret Kategorileri bölümünde tanımlanmıştır. Yeni izin kategorisi eklemek sadece yetkilendirilmş kullanıcılar tarafından yapılır.

• Başlama Tarihi, iznin başladığı tarihi ifade eder. Alanın yanındaki 🤖

ikonuna tıklayın. Karşınıza çıkan takvimden izin başlama tarihini seçin.

- Bitiş Tarihi, iznin bittiği tarihi ifade eder. Alanın yanındaki 1 ikonuna tıklayın. Karşınıza çıkan takvimden izin bitiş tarihini seçin.
- İşe Başlama Tarihi alanından çalışanın işbaşı yapacağı günün tarihini seçin.
- Eğer var ise alttaki alanlar çalışanın iznini geçireceği yerin telefon ve adres bilgilerini kaydedin.
- **<u>Açıklama</u>** alanına izin sebebi v.b. açıklamaları yazın.
- **Onay** alanının yanındaki ⊞ işaretine tıklayın. Karşınıza gelecek listeden izni onaylayacak yetkili adını seçin.
- "Kaydet" butonuna tıklayın.

#### Çalışan izin bilgilerini görmek veya izni silmek için

• "İzinler" yazısına tıklayın. Alt kısımda çalışan izinleri onay bilgileriyle birlikte sıralanır. İlgili linke tıkladığınızda karşınıza "İzin Bilgi" ekranı gelecektir.

| EP.WORKCU       | BE - Microsoft Internet Explorer 💦 🔲 🔀                          |
|-----------------|-----------------------------------------------------------------|
| İzin Talebi     | Güncelle                                                        |
| Çalışan         | Atakan Sari                                                     |
| Kategori        | Yıllık İzin                                                     |
| Başlangıç       | 01/04/2004 (00:00)                                              |
| Bitiş           | 11/04/2004 (00:00)                                              |
| İşe Başlama     | 12/04/2004 (00:00)                                              |
| Tel             | 232 / 3343577                                                   |
| Adres           | Rüştü Şardağ Cad. No:45/8 karşıyaka / İzmir                     |
| Açıklama        | Yıllık izninin 10 gününü kullanmış oluyor                       |
| Onay            | Özlem Açıkel                                                    |
| Onaylı          | A 🕱                                                             |
| Kayıt : Özlem A | çıke <mark>Onayla</mark> 04/2004 (15:16)<br>Sil Güncelle Vazgeç |

- Onaylanmamış izin talebini onaylamak için "İzin Bilgi" ekranında bulunan ikonuna tıklayın. Onaylanmış izin bilgisi sisteme kaydedilir ve bu bilgi "İzinli ve Mazeretliler" listesinde görüntülenir. İzin talebini reddetmek için ikonuna tıklayın.
- Henüz onaylanmamış izin talepleri "Sil" butonuna basmanız halinde sistemden silinir. Reddedilmiş izinlerin sadece bilgileri görüntülenir.

## Çalışanın aldığı ihtarları görüntüleme

- WorkCube İK/E-Hesap modülündeki disiplin işlemleri bölümünden kaydedilen ihtar bilgilerine, ilgili çalışana ait e-profil sayfasından ulaşılabilir.
   Disiplin işlemleri hakkında ayrıntılı bilgi için <u>bkz. WorkCube İK/E-</u> <u>Hesap Kullanıcı Kitapçığı</u>
- İhtar bilgi ekranı pasif bir bilgi ekranıdır.
- Çalışana yapılan ihtarları görmek için e-profil sayfasının sağ kısmındaki "İhtarlar" yazısına tıklayın.
- Eğer var ise çalışan için yapılmış ihtar kayıtları başlıkları ile birlikte alt tarafta görüntülenir.
- İlgili başlığa tıklanarak ihtar detay bilgilerine ulaşılabilir.

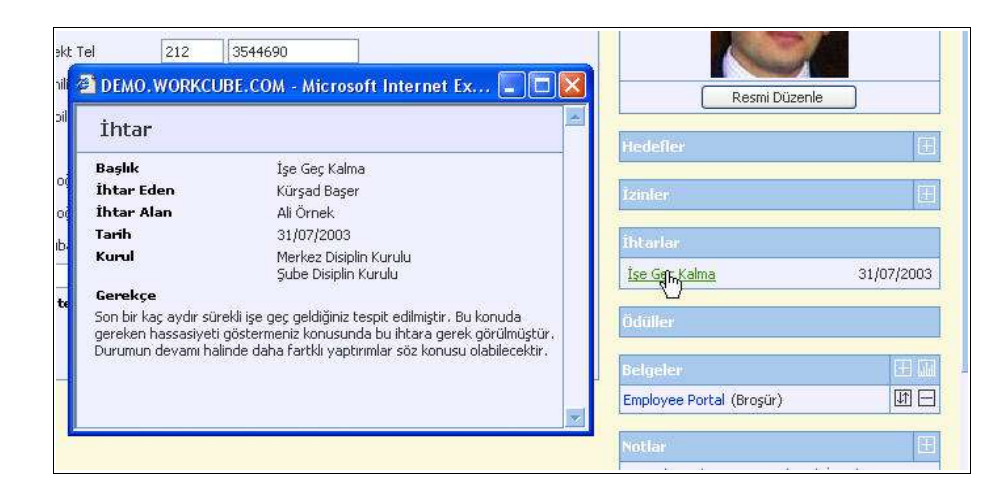

## Çalışanın aldığı ödülleri görüntüleme

- WorkCube İK/E-Hesap modülündeki ödüller bölümünden kaydedilen ödül bilgilerine, ilgili çalışana ait e-profil sayfasından ulaşılabilir.
   Ödül işlemleri hakkında ayrıntılı bilgi için <u>bkz. WorkCube İK/E-Hesap</u> <u>Kullanıcı Kitapçığı</u>
- Ödül bilgi ekranı pasif bir bilgi ekranıdır.
- Çalışana verilen ödülleri görmek için e-profil sayfasının sağ kısmındaki
  "Ödüller" yazısına tıklayın.
- Eğer var ise çalışan için yapılmış ödül kayıtları başlıkları ile birlikte alt tarafta görüntülenir.
- İlgili başlığa tıklanarak ödül detay bilgilerine ulaşılabilir.

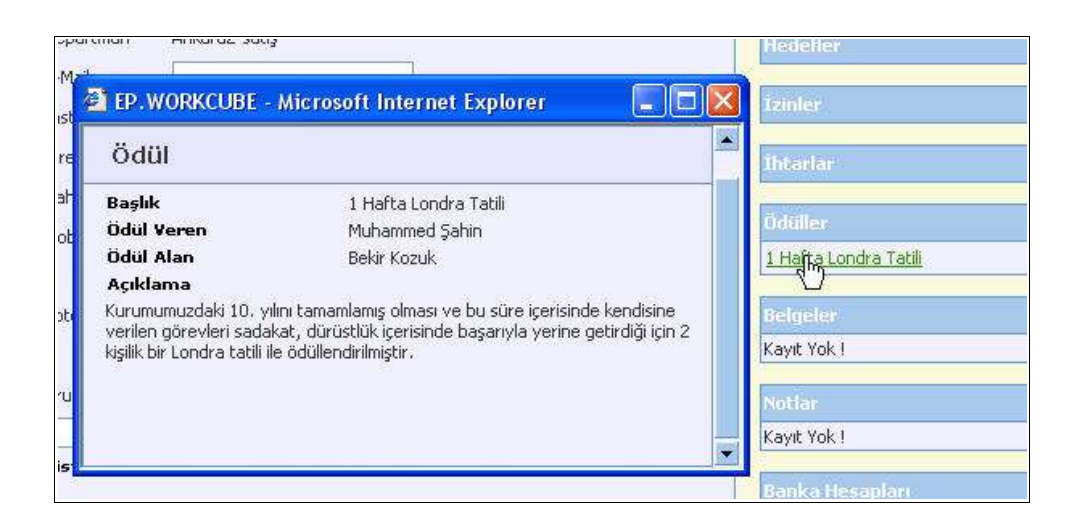

## **Çalışan İle İlgili Belgeleri Kaydetme ve Görüntüleme**

Çalışan e-profil sayfasına çalışan ile ilgili her türlü belge kaydı yapılabilir.

**Belge Eklemek İçin:** Belgeler yazısının karşısındaki  $\pm$  işaretine tıklayın.

 Karşınıza gelen ekrandan Döküman alnının yanındaki "Browse" butonuna tıklayın. Açılan ekrandan seçmek istediğiniz belgeyi bulun seçili konuma getirin ve ekranın alt kısmında yer alan "Aç" / "Open" butonuna tıklayın.

Seçtiğiniz dökümanın konum bilgisi döküman alanında görüntülenecektir.

**Not:** Bu alanda birşey yazmıyorsa seçme işleminiz başarısızolmuş demektir. Tekrar denemelisiniz.

- Varlık Adı alanına eklediğiniz dökümanın ismini yazın.
- Döküman tipi alanından döküman tipini seçin.
- Anahtar Kelimeler alanına bu dökümanı sistem içerisinde aramanız gerektiğinde bulmanıza yardımcı olacak kelimeleri aralarında birer boşluk bırakarak yazın.
- "Kaydet" butonuna tıklayın.
- Seçtiğiniz döküman, sayfanın "Belgeler" bölümünde başlığı ve linki ile birlikte yer alacaktır.

#### Eklenmiş Bir Belgeyi Açmak İçin:

• "Belgeler" yazısının üstüne tıklayın.

- Sayfaya daha önceden eklenmiş belgeler isimleriyle birlikte alt alta sıralanır.
- Belge ismine tıklayın. Karşınıza gelecek ileti size dosyayı açmak mı yoksa bilgisayarınıza kaydetmek mi istediğinizi soracaktır. Buradan arzu ettiğiniz seçimi yapın.
- Aç butonuna bastığınızda belge oluşturulduğu program içerisinde otomatik olarak açılır.
- Dökümanı önce açıp kendi programı içinden de kaydedebilirsiniz.
   Not: Burada yer alan iletide "Bazı dosyalar bilgisayarınıza zarar verebilir...." diye başlayan kısım genel bir uyarıdır. öyle bir yazı görüyorsanız gözardı edebilirsiniz.

**Eklenmiş Belgeyi Güncellemek İçin:** Belge adının karşısındaki II ikonuna tıklayın. Karşınıza çıkan ekranda gerekli değişiklikleri yapıp "Kaydet" butonuna tıklayın.

**Belgeyi silmek için:** Belge adının karşısındaki  $\Box$  ikonuna tıklayın.

## Çalışanla ilgili not kaydı

Çalışan e-profil sayfasına çalışan ile ilgili her türlü not kaydı yapılabilir.

**Not Eklemek İçin:** Notlar yazısının karşısındaki  $\pm$  işaretine tıklayın. Karşınıza gelecek ekranda not başlığını ve notu girip kaydedin.

**Notu Okumak, Güncellemek veya Silmek İçin:** "Notlar" yazısının üstüne tıklayın. Aşağıda sayfaya eklenmiş notlar başlıklarıyla birlikte listelenir. Not başlığına tıklayın. Okuduktan veya değiştirdikten sonra **"Kaydet"** butonuna basın. Notu silmek için **"Sil"** butonuna tıklayın.

### Çalışan Banka Hesapları Kaydı

• Çalışan e-profil sayfasından çalışana ait banka hesap numaraları kaydedilebilir.

**Banka Hesabı Eklemek için:** "Banka Hesapları" yazısının sağ başındaki ⊞ işaretine tıklayın.

| 🗿 EP. WORKCU     | BE - Microsoft Internet Explorer |   |
|------------------|----------------------------------|---|
| Banka Hes        | abı Ekle                         | * |
| Standart Banka H | esabi 🔽                          |   |
| Banka Adi        | Garanti                          |   |
| Şube Adı         | Esentepe                         |   |
| Şube Kodu        | 2211                             |   |
| Hesap No         | 611113                           |   |
| Para Br.         | TL 💌                             |   |
|                  | Kaxdet Vazgeç                    |   |
|                  |                                  |   |
|                  |                                  | • |

- Karşınıza hesap ekle ekranı gelecektir. Bu ekrandaki alanlara çalışan banka hesabı ile ilgili bilgileri girin.
- Eğer bu hesap çalışanla ilgili maaş ödeme v.b. işlemlerde standart olarak kullanılacak hesap ise "Standart Banka Hesabı" kutucuğunu seçili duruma getirin.

**ÖNEMLİ:** Buradan yapılan kayıtlarda standart olarak belirtilen banka hesabı İK/E-Hesap modülünden, banka yoluyla maaş ödemesi yaplırken kullanılır. Sistem tarafından oluşturulan banka ödeme emri bu hesap bilgileri kullanılarak oluşturulur. Her bir çalışan için sadece bir tane Standart hesap kaydı yapılabilir.

**Banka Hesabını görmek, güncellemek veya silmek için:** "Banka Hesapları" yazısının üzerine tıklayarak banka hesap başlıklarını listeleyin.

- İlgili hesap başlığına tıklayın. Karşınıza gelecek ekranda gerekli değişiklikleri yaptıktan sonra "Kaydet" butonuna tıklayın.
- "Sil" butonuna tıklamanız halinde banka hesabı çalışan sayfasından silinecektir.

## Çalışan ölçme değerlendirme formlarını doldurma ve takip etme

• Çalışan detay sayfasında çalışan için değerlendirmesi yapılmış tüm ölçme ve değerlendirme formları başlıkları ile birlikte listelenir.

| Banka Hesaplari                   |                            | 12       |
|-----------------------------------|----------------------------|----------|
| Ölenna Doğaylandırmı              | a Formi an                 | -        |
| ognielwegenenum                   | -neuringen)                |          |
| Performans<br>Değerlendirme Formu | 01/01/2004 -<br>31/12/2004 | <b>W</b> |

 Ölçme Değerlendirme formları İK performans modülünde tanımlanır ve pozisyonlarla ilişkilendirilir.

Bu konu hakkında ayrıntılı bilgi için bkz. PERFORMANS YÖNETİMİ KİTAPÇIĞI

 Çalışan için doldurulmuş ölçme/değerlendirme formlarının hizasında III ikonu bulunur. Bu ikona tıklayarak doldurulmuş form bilgileri görüntülenebilir ve belli alanlarda güncelleme yapılabilir.

#### Açılan Formda

- <u>1. Amir ve 2. Amir</u> alanlarında, İK Planlama modülündeki Amirler Yedekler bölümünde çalışan için tanımlanmış 1. ve 2. amirlerinin adları sistem tarafından otomatik görüntülenir.
- Bu adların altında ikonlarının görünüyor olması bu formun henüz ilgili amir tarafından onaylanmadığı anlamına gelir.
- Amir ikonuna tıklayarak doldurulmuş formu onaylar veya ikonuna tıklayara k formu reddedebilir.
- Onay/red bilgisi ilgili amir adının altında onaylayan/reddeden kişi adı ve tarihi olarak görüntülenir.

**ÖNEMLİ:** Doldurulmuş değerlendirme formlarında diğer alanlarda değişiklik yapılabilse de formun soru cevap bölümünde değişiklik yapılamaz.

• **Değerlendirilenin Görüşleri:** Bu alan doldurulmuş formların form güncelleme sayfalarında bulunmaktadır. **(Form ilk kez** 

**doldurulurken bu alanı göremezsiniz.)** Bu alana değerlendirilmesi yapılan çalışanın bu değerlendirmeye ilişkin görüşlerini yazması içindir. Çalışan ilk boş alana görüşlerinin yazmalı, alttaki şıklardan da değerlendirmeye katılıp katılmadığını yaptığı seçim ile göstermelidir.

ÖNEMLİ: Çalışanlar kendileri için yapılmış değerlendirmeleri kişisel ana sayfalarındaki "Ben" bölümünde pasif olarak görürler ve "Değerlendirilenin görüşleri" bölümünü doldururlar.

- Değerlendirme fomu doldurma ve güncelleme hakkında bilgi için bkz.
   PERFORMANS YÖNETİMİ KİTAPÇIĞI Çalışanlar için ölçme ve değerlendirme formlarını doldurma
- Çalışanın bulunduğu pozisyonla ilgili yeni bir değerlendirme formu hazırlamak hakkında bilgi için bkz. PERFORMANS YÖNETİMİ KİTAPÇIĞI – Ölçme Değerlendirme Formu oluşturma

| File Edit View Favorites Tools                                                                                           | Help          |                     |              |                     |                    |          |                                               |  |  |  |
|----------------------------------------------------------------------------------------------------|---------------|---------------------|--------------|---------------------|--------------------|----------|-----------------------------------------------|--|--|--|
| workcube                                                                                                    |               |                     |              |                     |                    |          |                                               |  |  |  |
| indem : Araçlar : Ajanda : Proje : Üyeler :                                                                              | Literatür : E | ğitim : Varlıklar : | : Forum : Ra | por : Ayarlar       |                    |          |                                               |  |  |  |
| K E-Hesap : E-Profil : Planlama : İş                                                                                     | e Alma : Bütı | ;e : Performan:     | s : Organiza | isyon : Rapor       |                    |          |                                               |  |  |  |
| orm : Performans Değerle                                                                                                 | endirme       | Formu (M            | 1üdür)       |                     |                    |          |                                               |  |  |  |
| u değerlendirme formu, değerlendi                                                                                        | rme yapılar   | ak çalışanın        | yöneticiler  | ri tarafından yap   | olacaktur.         |          | Degerlendirilenin Görüşleri                   |  |  |  |
| alışan Ali Örnek                                                                                                    |               | 1. Amir             |              | Ömer Turhan         | 1                  | Ð        | Değerlendirmenin doğru olduğunu düşünmüyorum. |  |  |  |
| ozisyon IK Müdürü                                                                                                    |               | Onay ve Tarih       |              | Onay ve Tarih 🛛 🏯 💽 |                    |          |                                               |  |  |  |
| iönem 01/01/2004 - 31/12/2004                                                                                            |               | 2. Amir             |              | Ali Örnek           |                    | Ξ        |                                               |  |  |  |
|                                                                                                    |               | Onay ve             | Tarih        | Å 🖹                 |                    |          |                                               |  |  |  |
| tölüm 1: Bilgi Düzeyi / Liderlik                                                                                         |               |                     |              |                     |                    |          |                                               |  |  |  |
|                                                                                                    | GD            | Çok Üstün           | Üstün        | Beklenen<br>Düzeyde | Gelişmesi<br>Gerek | Yetersiz | O Değerlendirmeye Katılıyorum                 |  |  |  |
| l - Görevi ile ilgili mesleki ve teknik t<br>lüzeyi                                                                      | oilgi 🛛 🗹     | 0                   | 0            | 0                   | ۲                  | 0        | O Değerlendirmeye Katılmıyorum                |  |  |  |
| ?- Şirket politika ve kurallarını bilme<br>ıygulamak                                                                     | k ve 🔽        | 0                   | 0            | 0                   | 0                  | ۲        |                                               |  |  |  |
| <sup>5</sup> Dahili ve harici müşteri ihtiyaçları<br>loğru algılamak ve bunlara cevap<br>rerebilecek hedefler oluşturmak | m R           | 0                   | 0            | 0                   | 0                  | ۲        |                                               |  |  |  |
| 4- Yenilikleri izleme ve kendini geliş                                                                                   | tirme 🔲       | 0                   | 0            | ۲                   | 0                  | 0        |                                               |  |  |  |
| i- Değişen koşulları algılama ve<br>Idaptasyon                                                                           |               | 0                   | 0            | 0                   | 0                  | ۲        |                                               |  |  |  |
| 5- Global bir vizyon ve yaratıcılık sal<br>olmak                                                                         | nibi 🔽        | 0                   | ۲            | 0                   | 0                  | 0        |                                               |  |  |  |
| /- Düşüncelerini savunma ve ikna<br>veteneği                                                                             |               | 0                   | 0            | 0                   | 0                  | ۲        |                                               |  |  |  |
| 3- Sunuş ve satış yeteneği                                                                                               |               | 0                   | 0            | ۲                   | 0                  | 0        |                                               |  |  |  |
| 9- Ticari (iş gerçeklerine göre) düşür<br>veteneği                                                                       | nme 🔽         | 0                   | 0            | 0                   | 0                  | ۲        |                                               |  |  |  |
| 10- Şirketi temsil becerisi                                                                                              |               | 0                   | 0            | 0                   | 0                  | ۲        |                                               |  |  |  |
| 11- Zamanında, doğru ve düzenli<br>raporlama                                                                             |               | 0                   | 0            | 0                   | 0                  | ۲        |                                               |  |  |  |
| 12- Yazılı raporlama ve sözlü ifade k                                                                                    | alitesi 🔽     | 0                   | 0            | 0                   | 0                  | ۲        |                                               |  |  |  |
| iölüm 2: Planlama ve Organize Etm                                                                                        | e             |                     |              |                     |                    |          |                                               |  |  |  |
|                                                                                                    | GD            | Çok Üstün           | Üstün        | Beklenen            | Gelişmesi          | Yetersiz |                                               |  |  |  |

#### <u>Çalışan mail ayarlarını yapma</u>

• Çalışan mail ayarlarını yapmak veya güncellemek için Çalışan e-profil

sayfasının sağ üst kısmında bulunan 🖂 ikonuna tıklayın.

• Karşınıza "Mail Ayarları" ekranı gelecektir.

| Mail Ayar     | ları                 |  |
|---------------|----------------------|--|
| E-Mail        | ozlem@fora.com.tr    |  |
| Kullanıcı Adı | Özlem Göcek          |  |
| POP Şifre     | ******               |  |
| POP Server    | workcube.fora.com.tr |  |
| SMTP Server   | workcubelfora.com.tr |  |
|               | Kayvet Vazgeç        |  |
|               |                      |  |

- Bu ekran çalışan mail ayarlarının sistem tarafından tanınmasına ve çalışanların WorkCube içerisinden mail gönderip almasına imkan tanır.
- Bu ekrandaki alanlara girilecek bilgileri "Bilgi İşlem" departmanından öğrenebilirsiniz.

#### Çalışan için yeni mail hesabı ekleme

· Çalışana yeni mail hesabı eklemek için e-profil sayfasının sağ üst kısmında

bulunan 📴 ikonuna tıklayın.

• Karşınıza gelen ekranda yeni mail ile ilgili sifrenizi girin ve mail ayarlarımı yap kutucuğunu işaretleyip "Kaydet" veya "Güncelle" butonuna tıklayın.

| Mail Hesa     | bim                 |  |
|---------------|---------------------|--|
| Kullanıcı Adı |                     |  |
| Ozlem Açıkel  |                     |  |
| Şifre         | Tekrar              |  |
| *****         | •••••               |  |
| Mail Ayarım   | Yap<br>üncelle<br>K |  |

• Sistem kurulumunda tanımlanmış bilgiler doğrultusunda otomatik olarak yeni mail hesabının ayarlarını sistemde üzerinde yapılır.

## Çalışan pozisyon tarihçesi görüntüleme

- Çalışana ait pozisyon tarihçesini görmek için ekranın sağ üst kısmında bulunan
   ikonuna tıklayın.
- Sistem üzerinde çalışan ile ilgili yapılmış tüm atama (Grup şirketi, pozisyon, şube ve departman değişiklikleri) işlemleri pozisyon, şirket, departman, görev başlama, bitiş tarihleri ve onay bilgileri ile birlikte görüntülenir.

| Çalışan Tarihçesi [Örnek İKMÜDÜRÜ |        |          |             |            |            |           |            |
|-----------------------------------|--------|----------|-------------|------------|------------|-----------|------------|
| Pozisyon                          | Sirket | Sube     | Departman   | Başlangıç  | Bittis     | Omay      | Onay Tarih |
| İK Müdürü                         |        | İstanbul | Bilgi İşlem | 01/09/2003 | 16/11/2003 | Onaylandı | 01/09/2003 |
| İK Müdürü                         |        | İstanbul | İK          | 16/11/2003 |            | Onaylandı | 16/11/2003 |

• Bu ekran bilgi ekranıdır ve yapılan kayıtlar doğrultusunda sistem tarafından otomatik oluşturulur.